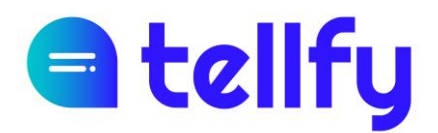

# **Manual d'usuari** Tellfy Web

REF. MANUAL-TELLFY-WEB-CA

Document

# a tellfy

# Índex

| 1.  | Accés al client web                               | 4  |
|-----|---------------------------------------------------|----|
| 1.1 | Activar les notificacions                         | 5  |
| 2.  | Registre i accés de l'usuari                      | 6  |
| 2.1 | Registre d'usuaris                                | 6  |
| 2.2 | Verificació de correu                             | 7  |
| 2.3 | Recuperació de contrasenyes                       | 8  |
| 2.4 | Modificar dades d'usuari                          | 10 |
| 2.5 | Canvi del compte de correu                        | 11 |
| 2.6 | Tancar la sessió                                  | 11 |
| 3.  | Comunitats                                        | 12 |
| 3.1 | Crear una comunitat                               | 12 |
| 3.2 | Configuració de la comunitat                      | 14 |
| 3.3 | Esborrar la comunitat                             | 14 |
| 4.  | Membres de la comunitat                           | 16 |
| 4.1 | Cerca de persones                                 | 16 |
| 4.2 | Modifica la descripció dels membres               | 17 |
| 4.3 | Assignar grups a un usuari                        | 18 |
| 4.4 | Afegir o convidar un usuari individual            | 19 |
| 4.5 | Importa usuaris                                   | 20 |
| 5.  | Grups                                             | 22 |
| 5.1 | Crea un grup                                      | 22 |
| 5.2 | Configura el grup                                 | 25 |
| 5.3 | Membres del grup                                  | 25 |
|     | 5.3.1 Afegeix al grup                             | 26 |
| 5.4 | Informació del grup                               | 27 |
| 5.5 | Buidar grup                                       | 28 |
| 5.6 | Esborrar un grup                                  | 29 |
| 6.  | Grups d'atenció al client                         | 30 |
| 6.1 | Afegeix moderadors o usuaris al grup d'enfocament | 31 |
| 6.2 | Visualització del moderador al grup d'atenció     | 32 |
| 6.3 | Membres del grup d'atenció                        | 32 |
| 6.4 | Suprimir un grup d'atenció                        | 33 |

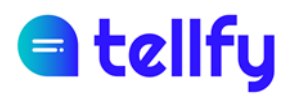

| 7.   | Xats privats                                                   | 34 |
|------|----------------------------------------------------------------|----|
| 7.1  | Arxiu de xat                                                   | 35 |
| 8.   | Enviar comunicacions                                           | 36 |
| 8.1  | Comunicacions de text                                          | 36 |
|      | 8.1.1 Ampliar el quadre de text                                | 36 |
|      | 8.1.2 Format del missatge de text                              | 36 |
| 8.2  | Documents                                                      | 37 |
| 8.3  | Imatges                                                        | 37 |
| 8.4  | Enquesta                                                       | 38 |
|      | 8.4.1 Descarregar vots                                         | 40 |
| 8.5  | Publicació                                                     | 41 |
|      | 8.5.1 Comentaris de Publicacions                               | 42 |
| 8.6  | Videotrucada                                                   | 43 |
| 8.7  | Videotrucada de Zoom                                           | 44 |
|      | 8.7.1 Connectar amb el compte de Zoom                          | 44 |
|      | 8.7.2 Crear videotrucada de Zoom                               | 46 |
| 8.8  | Esdeveniment                                                   | 48 |
|      | 8.8.1 Confirmació de l'assistència a l'esdeveniment            | 49 |
|      | 8.8.2 Veure confirmacions d'esdeveniments                      | 50 |
|      | 8.8.3 Descarregar confirmacions d'assistència a l'esdeveniment | 51 |
| 8.9  | Autorització digital                                           | 52 |
|      | 8.9.1 Proporcionar una autorització                            | 53 |
|      | 8.9.2 Veure autoritzacions                                     | 53 |
|      | 8.9.3 Descarregar llista d'autoritzacions                      | 54 |
| 9.   | Gestió de les comunicacions                                    | 56 |
| 9.1  | Informació de lectura                                          | 56 |
| 9.2  | Esborrar una comunicació                                       | 57 |
| 9.3  | Destacar la comunicació                                        | 58 |
| 9.4  | Favorits                                                       | 58 |
| 9.5  | Reenviar comunicació                                           | 58 |
| 9.6  | Enviar e-mail                                                  | 59 |
| 10.  | Uneix-te a grups i sol·licituds d'accés                        | 61 |
| 10.1 | Uneix-te a un grup                                             | 61 |
| 10.2 | Gestionar les sol·licituds d'accés                             | 62 |

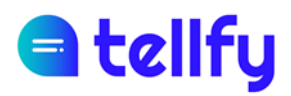

## 1. Accés al client web

Per accedir al client web tellfy no cal instal·lar cap aplicació. Només heu d'accedir a través d'un navegador compatible, com Ara Chrome, Firefox o Edge, a la següent adreça:

| Tellfy                            | × +                  |                                                                                                    | • - □ ×   |
|-----------------------------------|----------------------|----------------------------------------------------------------------------------------------------|-----------|
| $\leftrightarrow$ $\rightarrow$ C | web.tellfy.com/login |                                                                                                    | 田 🏠 뵭 🧧 🗄 |
|                                   |                      | Eccelfic<br>Correo electrónico<br>Contraseña<br>Entror<br>Has olvidado tu contraseña?<br>Crear una cuenta |           |
|                                   |                      | <u>Español</u> Català English                                                                             |           |

https://web.tellfy.com

Per entrar en el sistema, has d'introduir el correu electrònic i la contrasenya amb què estàs registrat a Tellfy, accedint així als mateixos continguts que són visibles des de l'APP.

# d tellfy

## **1.1 Activar les notificacions**

Perquè quan ens enviïn una comunicació se'ns mostri la notificació a l'escriptori, notificant-nos-ho immediatament, cal permetre notificacions a la web.

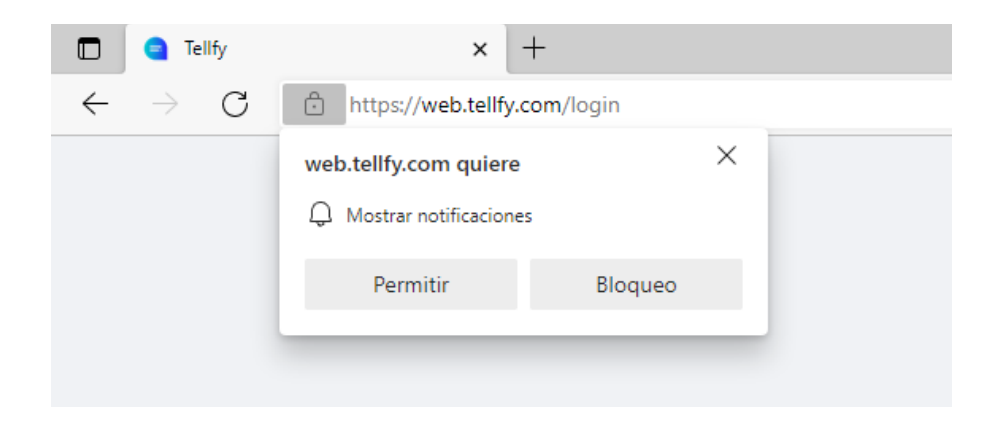

En cas que aquesta casella no aparegui i vulguem verificar que hem habilitat notificacions, farem clic al cadenat que surt a l'esquerra i allà comprovarem que on indica Notificacions s'ha seleccionat l'opció de Permetre.

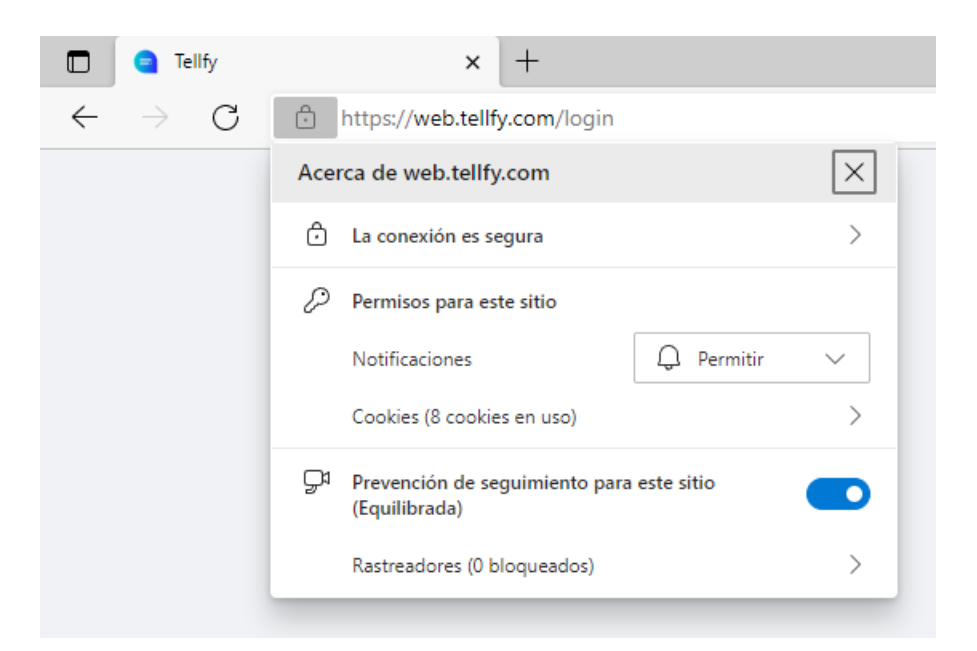

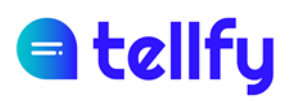

## 2. Registre i accés de l'usuari

## 2.1 Registre d'usuaris

És possible crear un compte Tellfy des del client web seleccionant l'opció **Crea un** compte.

Per crear el compte introduirem les dades de correu electrònic, contrasenya, nom i opcionalment cognoms i telèfon. També podem incorporar una imatge de perfil.

Finalment acceptarem els termes i condicions del servei i farem clic al botó Registre Complet.

| Tellfy × | +                                                                                  | • - • ×                       |
|----------|------------------------------------------------------------------------------------|-------------------------------|
| ← → C    | register                                                                           | 🖈 🌲 🤤 E                       |
|          | 의 tellfy                                                                           | <u>Español</u> Català English |
|          | Tu dirección de correo y contraseña serán tus<br>datos de acceso en la aplicación. |                               |
|          | Correo electrónico *                                                               |                               |
|          | Contraseña *                                                                       |                               |
|          | Repetir contraseña *                                                               |                               |
|          | Datos de usuario                                                                   |                               |
|          | Nombre *                                                                           |                               |
|          | Apellidos                                                                          |                               |
|          | Teléfono                                                                           |                               |
|          | + Foto de perfil                                                                   |                               |
|          | Acepto los términos y condiciones.                                                 |                               |
|          | Completar registro                                                                 |                               |
|          |                                                                                    |                               |

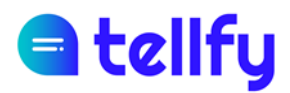

## 2.2 Verificació de correu

Un cop registrat, rebràs un correu electrònic de verificació. És important que verifiqueu el correu electrònic fent clic al botó Verifica l'adreça electrònica.

Si no reps el correu electrònic, comprova que el correu electrònic amb el qual t'has registrat és correcte. Si no és així, el millor és desconnectar i tornar a registrar-se amb el correu electrònic adequat.

És important que verifiqueu el vostre correu electrònic per seguretat. Tingueu en compte que si no verifiqueu, el vostre compte pot estar bloquejat o que es pugui restringir en qualsevol moment.

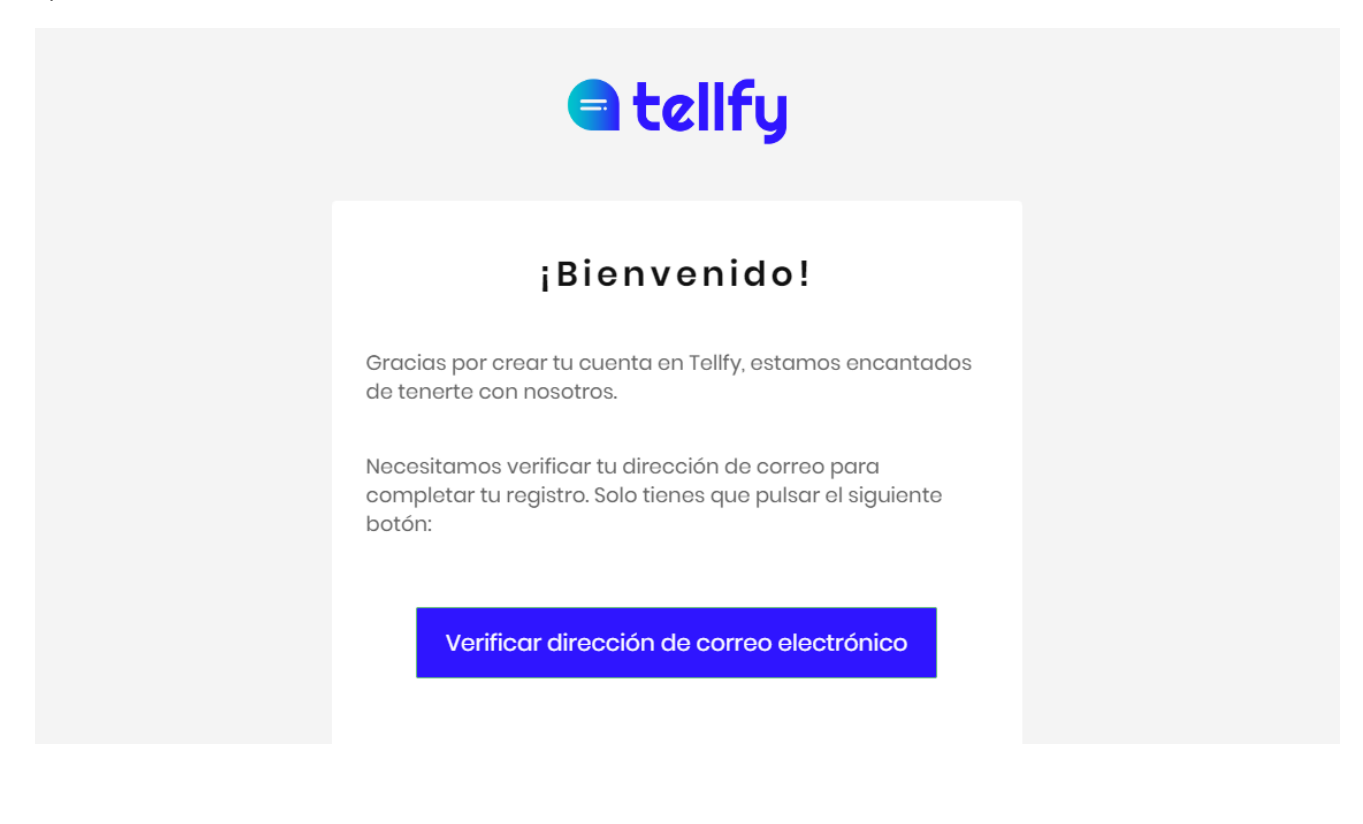

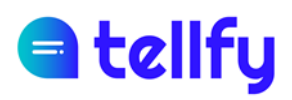

## 2.3 Recuperació de contrasenyes

En cas que no recordem la nostra contrasenya per accedir a l'aplicació, és possible recuperar-la del client web.

Per a això seleccionarem des de la pàgina d'inici l'opció **Has oblidat la teva contrasenya?** I després entrarem al correu electrònic del nostre compte.

| Escribe la dirección<br>que te registraste er<br>correo con instrucci<br>contraseña. | de correo electrór<br>n Tellfy y te harem<br>ones para restable | nico con la<br>os llegar ur<br>ecer tu |
|--------------------------------------------------------------------------------------|-----------------------------------------------------------------|----------------------------------------|
| demo@tellfv.com                                                                      |                                                                 |                                        |

Si hem introduït correctament el correu electrònic i ets un usuari registrat de Tellfy, rebrem un correu electrònic amb un enllaç que ens permetrà establir una nova contrasenya per al nostre compte.

PS: Atenció, en cas de no rebre el correu, es deu al fet que no s'ha escrit correctament o el correu introduït no és un usuari de Tellfy. Si no arriba a vostè, si us plau contacti amb nosaltres i revisarem el seu cas.

| 🖨 tellfy                                                                                                   |
|----------------------------------------------------------------------------------------------------|
| Restablece tu contraseña                                                                                   |
| Acabas de indicarnos que has olvidado la contraseña de te<br>cuenta en Tellfy.                             |
| Haz click en el siguiente enlace para restablecer tu<br>contraseña:                                        |
| Restablece tu contraseña                                                                                   |
| Este enlace caduca en 24 horas, por lo que si no lo has<br>usado entonces tendrás que solicitar uno nuevo. |

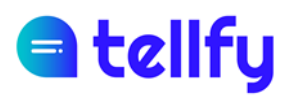

Si heu rebut correctament el correu electrònic de restabliment, premeu el botó Reinicialitza la contrasenya on podeu tornar a definir la contrasenya del compte.

PS: L'enllaç de restabliment de la contrasenya té una caducitat de 24 hores, de manera que si no restabliu la vostra contrasenya abans d'aquest període, haureu de repetir el procés per rebre un nou correu electrònic de restabliment.

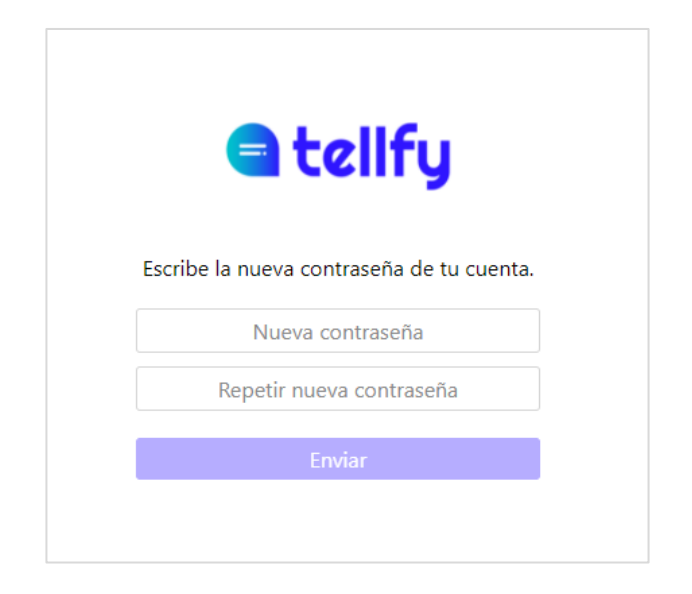

Un cop hàgiu restablert la vostra contrasenya, podeu tornar a introduir el sistema amb el vostre correu electrònic i contrasenya.

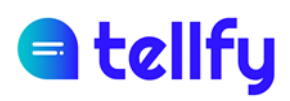

## 2.4 Modificar dades d'usuari

Fent clic sobre el botó del perfil de l'usuari, a l'esquerra de la pantalla podrem accedir a la pantalla de modificació de dades de l'usuari.

Aquí veurem també el nostre identificador únic del nostre usuari de Tellfy.

| Mi cuenta                                          | Mis datos        |                       |          |
|----------------------------------------------------|------------------|-----------------------|----------|
| Mis datos<br>Mi cuenta de correo<br>Salir<br>Salir | E: Y1P610LM      | Borrar foto de perfil |          |
|                                                    | Virginia         |                       |          |
|                                                    | Torres           |                       |          |
|                                                    | 600566565        |                       |          |
|                                                    | 29/07/1982 Borra | r fecha de nacimiento |          |
|                                                    | Género           | Mujer                 | <b>~</b> |
|                                                    | Idioma           | Español               | ~        |
|                                                    | Guardar Cancelar |                       |          |

Podrem canviar les dades següents, totes són opcionals excepte el nom.

- Nom
- Cognoms
- Telèfon
- Data de naixement
- Gènere
- Foto de perfil

Des d'aquesta pantalla, també podrem seleccionar l'idioma en què volem que ens aparegui l'aplicació.

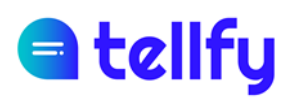

## 2.5 Canvi del compte de correu

Mitjançant l'opció del meu compte de correu, podrem modificar el correu electrònic associat al compte d'usuari.

|        | Mi cuenta           | Cambiar mi cuenta de correo electrónico                                                                                                    |
|--------|---------------------|----------------------------------------------------------------------------------------------------|
|        | Mis datos           | Si cambias tu cuenta de correo electrónico, se enviará un correo para que verifiques tu nueva cuenta. Una vez modificada, ya podrás utilizar el nuevo correo para entrar en la aplicación. |
| *      | Mi cuenta de correo | Nuevo correo electrónico *                                                                                                    |
| ≡<br>@ | 🖒 Salir             | Repetir nuevo correo electrónico *                                                                                                    |
| →      |                     | Contraseña * Guardar                                                                                                    |

Per fer-ho introduirem el nou correu electrònic que volem associar i la nostra contrasenya i farem clic a Desar.

Si tot ha anat bé, el sistema ens mostrarà un missatge informant-nos que s'ha fet el canvi.

### 2.6 Tancar la sessió

Per tancar la sessió amb l'usuari actual, farem clic al botó del perfil de l'usuari al menú lateral i posteriorment farem clic sobre el botó de Sortir per desconnectar la nostra sessió.

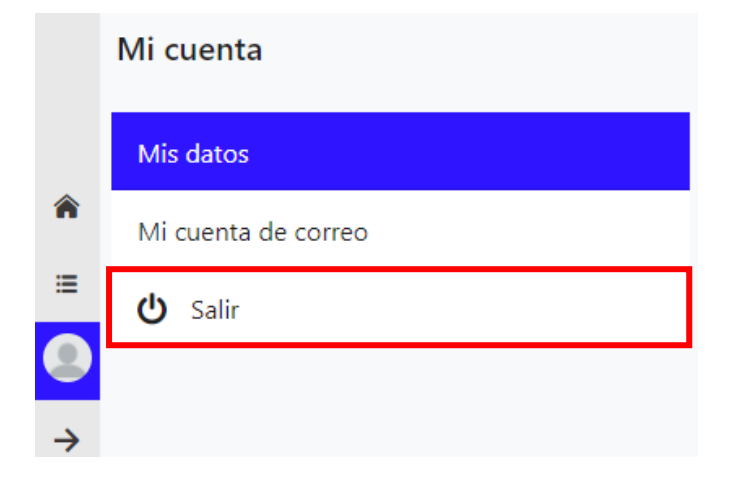

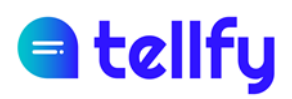

## 3. Comunitats

### 3.1 Crear una comunitat

Sol·licita una comunitat de proves a <u>hola@tellfy.com</u> i t'enviaran un enllaç per què puguis crear la comunitat.

En crear una comunitat, el vostre usuari es convertirà en el seu administrador principal.

| Crear comunidad                                                                                                    |                               |     |
|----------------------------------------------------------------------------------------------------|-------------------------------|-----|
| <ul> <li>Añadir imagen (opcional)</li> </ul>                                                                                                    |                               |     |
| Nombre de la comunidad                                                                                                    |                               |     |
| Descripción (opcional)                                                                                                    |                               | li  |
| Identificador (opcional)                                                                                                    |                               |     |
| El identificador permite definir un enlace amigable para acceder a la comunidad.                                                                                                    |                               |     |
| Tipo de comunidad<br>Comunidad de carácter general                                                                                                    | Genérica                      | ~   |
| Tipo de acceso<br>En una comunidad pública los usuarios pueden unirse sin necesidad de aprobación por parte de los administradores.                                                                                                    | Público                       | ~   |
| Idioma<br>El idioma principal de tu comunidad. Determina el idioma empleado cuando se envían comunicaciones en nombre de la comunidad.                                                                                                    | Español                       | ~   |
| Lista de miembros pública<br>Si la lista de miembros es pública, cualquier usuario podrá consultarla.                                                                                                    |                               | D   |
| Visible en el buscador                                                                                                    |                               | D   |
| Lista de administradores pública<br>Si la lista de administradores es pública, los usuarios podrán verlos y contactar con ellos.                                                                                                    |                               | D   |
| Permitir mensajes privados<br>Desactiva esta opción si quieres que los usuarios no puedan establecer conversaciones privadas dentro de tu comunidad. Si lo deseas, podrás establec<br>que sí puedan comunicarse con otros usuarios por privado. | er una lista blanca de usuari | ios |
| Permitir editar descripción de miembro<br>Con esta opción activa, los miembros de la comunidad podrán editar su descripción de miembro.<br>Crear                                                                                                |                               | D   |
|                                                                                                    |                               |     |

Nom de la comunitat. Aquest és el nom amb què es coneixerà l'espai.

Afegeix una imatge. Permet configurar la imatge de la comunitat.

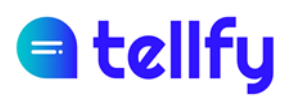

Descripció. Opcionalment introduïu la descripció comunitària, que serà visible per als usuaris quan hi accedeixin.

Tipus de comunitat. La comunitat pot ser dels següents tipus:

- <u>Pública</u>. La comunitat està oberta i els usuaris s'hi poden adherir lliurement.
- <u>Moderada</u>. La comunitat requereix l'aprovació prèvia dels administradors per poder unir-s'hi. Opció recomanada per a comunitats com escola, club o associació on els socis han de ser validats prèviament.
- <u>Privada</u>. Aquest tipus de comunitat la fa totalment privada perquè els teus usuaris no puguin unir-se ni sol·licitar l'accés a la comunitat. Només vosaltres com a administrador podeu fer-ho a través de l'opció Convida o importar usuaris.

**Idioma.** L'idioma en què s'enviaran els correus electrònics d'invitació de la vostra comunitat.

**Visible en el cercador**. Indica si la comunitat apareixerà al cercador de la comunitat Tellfy. En cas que sigui privat, no apareixerà encara que estigui marcat com a visible.

Llista de membres pública. Si ho comproveu, els usuaris podran veure la llista de membres de la comunitat.

Llista d'administradors pública. Si l'activeu, els usuaris podran veure qui són els administradors de la comunitat i posar-se en contacte amb ells (si teniu els missatges privats habilitats).

**Permetre els missatges privats**. Si es permet, els usuaris podran enviar missatges privats a altres usuaris. Si la desactiveu, podeu establir una llista blanca d'usuaris que tindran accés per enviar missatges privats.

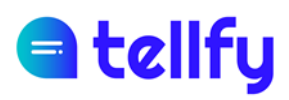

## 3.2 Configuració de la comunitat

Podeu introduir la configuració de la comunitat per canviar els paràmetres de la comunitat.

|        | ← Comunidad admin                     | 🜣 🐮 Grupo 🖬 🖬 🐇                          | > ₩ |
|--------|---------------------------------------|------------------------------------------|-----|
|        | Buscar chat                           | Información de la comunidad Jul 16, 2019 |     |
| â      | Todos Grupos Atención P               | Crear un nuevo grupo <b>josa</b>         |     |
| ≔      | Noticias<br>tfy.to/comunidad1/general | Configuración de la comunidad            |     |
|        | admin                                 | Comunicad                                |     |
| •<br>• | admin Ofertas<br>tfy.to/GRP45J07M8    | Uu 17:38                                 |     |

Aquí podeu modificar els valors de la comunitat explicats en el punt Crea comunitat, com ara nom, descripció, tipus d'accés, etc.

A més, podeu configurar:

**Grups d'unió automàtica**. Permet definir una sèrie de grups que s'afegiran automàticament a l'usuari una vegada que hagin entrat o hagin estat acceptats a la comunitat.

Els grups que es poden afegir en aquesta opció són tots aquells que són grups públics o grups d'atenció. Els grups que estan definits com a moderats o privats no apareixeran en aquesta llista.

```
Grupos de unión automática
Los grupos de unión automática son grupos a los que los nuevos usuarios de tu comunidad se unirán de forma directa. Ver lista.
```

## 3.3 Esborrar la comunitat

Per eliminar la comunitat, hem de ser els administradors de la comunitat. La supressió és irreversible i un cop eliminats tots els grups i usuaris que conté se suprimiran, no podent recuperar-la de nou.

Per suprimir-lo, entrarem a Configuració de la comunitat i farem clic a Suprimeix la comunitat.

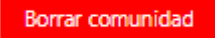

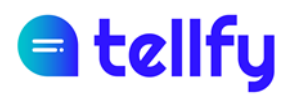

Ens demanarà confirmació de la supressió, havent d'introduir la paraula *Eliminar* respectant la primera lletra en majúscula. Finalment farem clic a Esborra per confirmar la supressió.

| ¿Borrar Comunidad?                                                                 |                      |        |
|------------------------------------------------------------------------------------|----------------------|--------|
| ESTÁS A PUNTO DE BORRAR LA COMUNIDAD '<br>GRUPOS. ESTA OPERACIÓN NO ES REVERSIBLE. | Comunidad' Y TODOS S | SUS    |
| Para seguir adelante con el borrado debes escribir                                 | 'Delete'             |        |
|                                                                                    | Cancelar             | Borrar |

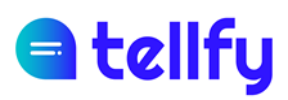

## 4.Membres de la comunitat

Accedint al botó superior dels membres de la comunitat, accedirem a totes les persones que es trobin en el nostre espai.

|          | ← Comunidad admin 🏾 🗧 😫                                      | Miembros de Comunidad                                             |           |
|----------|--------------------------------------------------------------|-------------------------------------------------------------------|-----------|
|          | Buscar chat                                                  | Buscar miembro Q Invitar miembro 🏕 Exportar 🛓 Importar 🛓          |           |
| <b>^</b> | Todos Grupos Atención Privados Promociones tfy.to/GRKL9KYWYH | Padre Joel Joanic - 2018 - demo2@tellfy.com                       | ≣≠⊙≱୭     |
| <b>♀</b> | Noticias<br>tfy:to/comunidad1/general                        | Alicia Lora<br>Madre Sofia Lora - 2019 - demo13@tellfy.com        | ≡ ∕ 0 ≟ ୭ |
|          | Ofertas<br>admin tfy:to/GRP45J07M8                           | Clara Lopez<br>Madre de Maria Lopez 2019 - demo21@tellfy.com      | ≡≠⊙≵∙     |
|          | Grupo<br>try.to/comunidad1/grupo                             | Gera Velázquez<br>Madre de Susana Suarez 2017 - demo20@tellfy.com | ≡ ҂ ۵ 🕹 🗭 |
|          | admin Menú diario                                            | Comunidad<br>Administrador - comunidad@tellfy.com                 | ľ         |
|          |                                                              | Padre de Marco Turrion 2017 - demo11@tellfy.com                   | ≡∕0≵⊅     |
|          |                                                              | Judith Aguilera<br>Educadora - demo 14@tellfy.com                 | ≡ ≠ 0 ≗ ₽ |

Es mostra el nom, la foto de perfil i la descripció del membre.

En el cas que el col·lectiu tingui dret a conèixer els correus electrònics de les persones, també es mostrarà aquesta informació, que només és visible per als administradors de la comunitat.

### 4.1 Cerca de persones

Podem utilitzar el motor de cerca anterior per localitzar una persona, pel seu nom o per descripció.

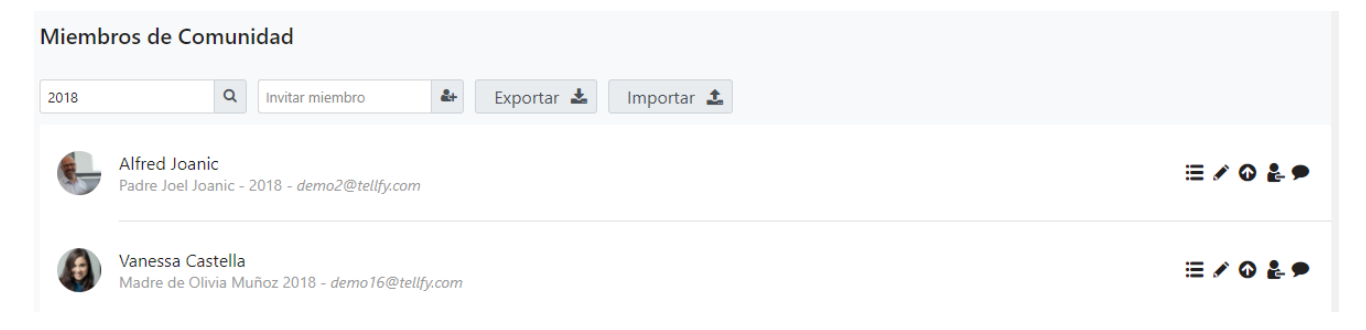

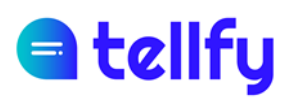

## 4.2 Modifica la descripció dels membres

Mitjançant el botó llapis, és possible assignar-vos una descripció d'un membre de la comunitat. Això li permet conèixer la relació o tenir més detalls sobre qui és aquesta persona. Per exemple, "Mare de Lucía", "Membre número 23949" o "Mentor" són exemples de les descripcions que es poden incorporar.

| Clara Lopez               |         |           |
|---------------------------|---------|-----------|
| Descripción como miembro: |         |           |
| Madre de Maria Lopez 2019 |         |           |
|                           |         |           |
|                           | Cancela | r Guardar |

Les descripcions es mostren a sota del nom de cada usuari, facilitant que els moderadors o altres usuaris de la comunitat localitzin i interpretin qui és cada persona.

| - | Alfred Joanic<br>Padre Joel Joanic - 2018 - demo2@tellfy.com              | ≣ ≠ û 🎍 🗩 |
|---|---------------------------------------------------------------------------|-----------|
|   | Alicia Lora<br>Madre Sofia Lora - 2019 - demo13@tellfy.com                | ≣ ∕ ଦ ≟ ୭ |
| 0 | Clara Lopez<br>Madre de Maria Lopez 2019 - <i>demo21@tellfy.com</i>       | ≣ ∕ @ Ł ୭ |
| 0 | Clara Velázquez<br>Madre de Susana Suarez 2017 - <i>demo20@tellfy.com</i> | ≣ ≠ 0 ≩ ୭ |

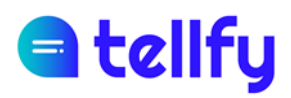

## 4.3 Assignar grups a un usuari

Accedint al botó grups que ii hi ha al costat de cada usuari, l'administrador pot assignar els grups que vulgui.

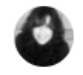

| Noticias | ✓        |
|----------|----------|
| Ofertas  |          |
|          | Cancelar |

Només l'administrador de la comunitat principal pot accedir a aquesta característica d'assignació.

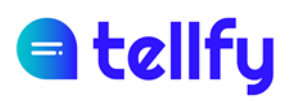

## 4.4 Afegir o convidar un usuari individual

Podem convidar a una persona per correu electrònic, introduint el seu correu electrònic al camp Convidar al membre i fent clic al sotó.

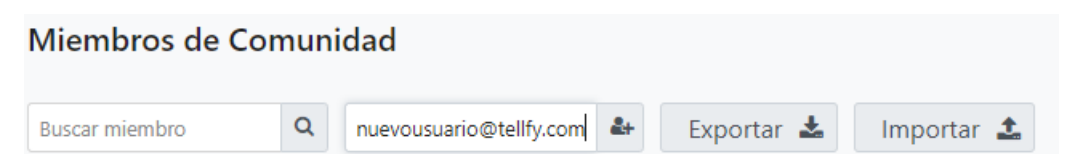

Un cop afegit, ho veurem a la llista de persones de la comunitat. En cas que la persona afegida no sigui un usuari registrat a Tellfy, apareixerà una icona sota la seva foto de perfil, indicant que encara no està registrada a l'aplicació.

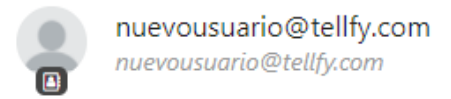

En el moment en què us registreu, apareixerà el nom amb què us heu registrat en lloc del vostre correu electrònic.

Un cop afegit, encara que no sigui un usuari registrat, és possible realitzar accions amb l'usuari com modificar la descripció del seu membre o assignar-los a grups de la comunitat.

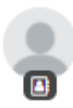

nuevousuario@tellfy.com Padre de Rubén Lorente - nuevousuario@tellfy.com

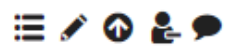

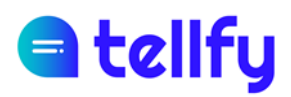

## 4.5 Importa usuaris

Tellfy permet la importació d'usuaris a la comunitat des d'un fitxer Excel.

## Miembros de Comunidad Buscar miembro Q Invitar miembro & Exportar 🕹 Importar 🕹

El fitxer Excel a carregar té les columnes següents, en aquest ordre. En fer clic a Importació es pot descarregar un fitxer d'exemple des de la pantalla que apareix.

Correu electrònic. Correu electrònic de l'usuari per importar

Nom. Nom de l'usuari a importar

Cognoms. Opcional. Cognom de l'usuari a importar.

Descripció. Opcional. Descripció de l'usuari a importar.

**Xats per** unir-se. *Opcional*. Indica els codis dels grups als quals vols unir-te a l'usuari. Si n'hi ha més d'un, està separat per comes.

Un exemple d'un fitxer d'importació és el següent:

|   | А                | В     | С        | D                      | E                               |
|---|------------------|-------|----------|------------------------|---------------------------------|
| 1 | email            | name  | surnames | description            | chats to join                   |
| 2 | email1@email.com | Luis  | Perez    | Padre de Aina Perez    | GRABCABC1, GRPLPLPL1, GRBCBCB2E |
| 3 | email2@email.com | Maria | Lopez    | Madre de Jorge Lopez   | GRABCABC1                       |
| 4 | email3@email.com | Juan  |          | Padre de Juan Manrique | GRPLPLPL1, GRBCBCB2E            |
| 5 | email4@email.com | Eva   | Moreno   | Madre de Sara Moreno   | GRBCBCB2E                       |

És important que l'excel a importar no tingui files amb correu duplicat, ja que un usuari només es pot importar una vegada a la comunitat, de manera que en cas que es detecti aquest cas el sistema indicarà un error.

També cal destacar que:

- Si l'usuari a importar no és un usuari de Tellfy, s'importarà amb les dades introduïdes, però en el moment en què l'usuari es registri en l'aplicació el seu nom i cognoms canviarà a aquells que hagi introduït en el registre. L'única cosa que queda, per tant, és el camp Descripció dels membres.
- Si l'usuari ja és un usuari de Tellfy, la importació mostrarà el nom sota el qual aquest usuari està registrat.
- Si importeu un usuari que ja existeix a la comunitat, se sobreescriurà la descripció del membre, actualitzant-la amb la indicada per l'Excel.

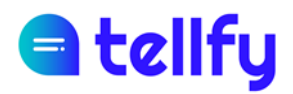

- Si importeu un usuari que ja existeix a la comunitat, els grups que indiqueu a l'Excel s'afegiran als que ja tenia l'usuari. És a dir, els grups que l'usuari ja tenia en importar no se suprimiran.

Per importar els usuaris, seleccionarem el fitxer Excel que ja hem preparat.

El sistema indicarà el nombre d'usuaris que es troben a l'Excel. A continuació, podem indicar si volem o no enviar un correu electrònic de benvinguda a la comunitat, indicant que han estat convidats a unir-se a la comunitat.

Finalment farem clic al botó Convida. En cas que tot el procés sigui satisfactori, s'indicarà que els usuaris han estat importats correctament.

| Invitar usuarios                                                                                                    |                                                                                        |
|----------------------------------------------------------------------------------------------------|----------------------------------------------------------------------------------------|
| Desde aquí podrás importar una lista de usuarios y añadirlos como miem<br>comunidad. Si no hay usuarios registrados con el correo electrónico ofrec<br>invitados como miembros y podrán acceder a la comunidad cuando se re<br>Tellfy.<br>El fichero debe tener cinco columnas en este orden: correo electrónico, n<br>apellidos, descripción de miembro, y una lista separada por comas de ide<br>públicos de los grupos de la comunidad a los que añadir el usuario.<br>primera fila no debe incluir un usuario, dado que se considera la cabecera | bros a esta<br>cido, serán<br>egistren en<br>ombre,<br>entificadores<br>a del fichero. |
| Descarga aquí un ejemplo.                                                                                                    |                                                                                        |
| ★ import-users.xlsx                                                                                                    |                                                                                        |
| Número de usuarios encontrados: 4                                                                                                    |                                                                                        |
| Enviar correo electrónico de bienvenida a la comunidad                                                                                                    |                                                                                        |
| Invitar                                                                                                    |                                                                                        |
|                                                                                                    |                                                                                        |
|                                                                                                    |                                                                                        |
|                                                                                                    | Cancelar                                                                               |

Un cop importats els usuaris, els tindrem a la nostra llista de membres i podrem acabar de configurar els seus grups i permisos.

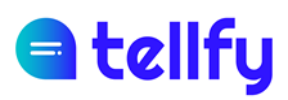

## 5.Grups

## 5.1 Crea un grup

Per crear grup, des de la icona superior esquerra de la gestió comunitària, farem clic a l'opció **Crear un nou grup.** 

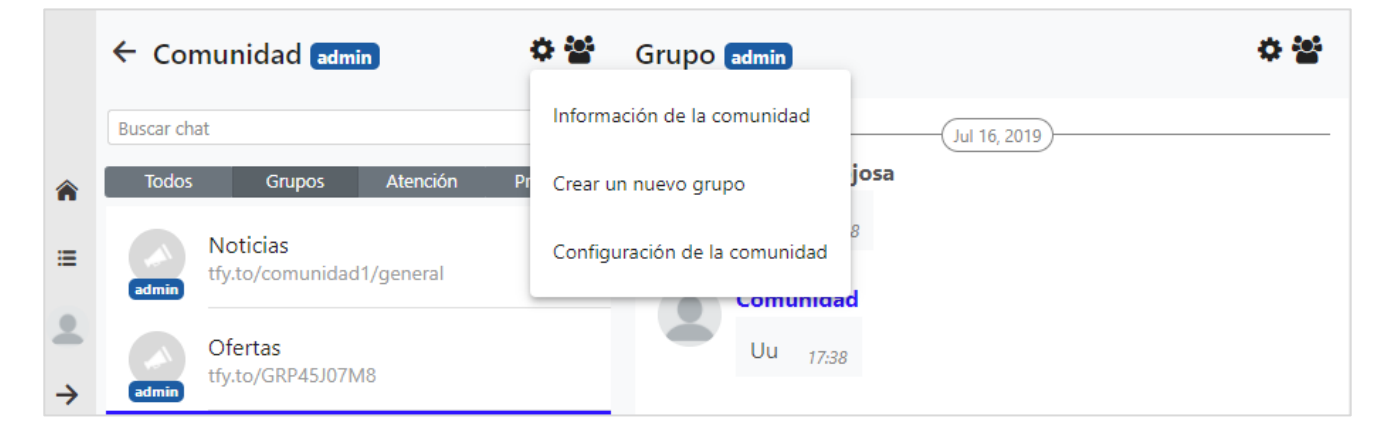

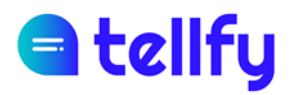

| Crear un nuevo grupo                                                                                                    |                                                                                                    |                               |                             |
|----------------------------------------------------------------------------------------------------|----------------------------------------------------------------------------------------------------|-------------------------------|-----------------------------|
| Grupo de comunicación                                                                                                    | Grupo de participación                                                                                              | Atenciór                      | n al usuario                |
| Utiliza un grupo de comunicación cuando quieras que la cor<br>idóneo para comunicados oficiales o para transmitir la inforr | municación se realice de manera unidireccional des de los adr<br>nación a un número elevado de personas.<br>cional) | ninistradores hacia los mieml | bros. Este tipo de grupo es |
| Nombre del grupo                                                                                                    |                                                                                                    |                               |                             |
| Descripción (opcional)                                                                                                    |                                                                                                    |                               |                             |
| Identificador (opcional)                                                                                                    |                                                                                                    |                               |                             |
| El identificador permite definir un enlace amigable para acce                                                               | eder al gupo. Recuerda definir antes el identificador de comur                                                      | nidad para que funcione corre | ectamente.                  |
| Tipo de grupo                                                                                                    |                                                                                                    |                               | Público 🗸                   |
| En un grupo público los usuarios pueden unirse sin necesida                                                                 | ad de aprobación por parte de los administradores.                                                                  |                               |                             |
| Lista de miembros pública                                                                                                   |                                                                                                    |                               |                             |
| Si la lista de miembros es pública, cualquier usuario podrá co                                                              | onsultarla.                                                                                                    |                               | _                           |
| Lista de administradores pública                                                                                            |                                                                                                    |                               |                             |
| Si la lista de administradores es pública, los usuarios podrán                                                              | verlos y contactar con ellos.                                                                                       |                               |                             |
| Invitar usuarios<br>Crear                                                                                                   |                                                                                                    |                               |                             |

Tipus. Seleccionarem una d'aquestes opcions:

- Comunicació. Enviament de comunicacions de manera unidireccional als usuaris.
- Participació. Grup en el qual tots els participants poden enviar comunicacions.
- Atenció. Un canal que permet als usuaris comunicar-se privadament amb moderadors de la comunitat designats.

Nom del grup. Nom amb el qual s'identificarà el grup

Descripció. Descripció del grup que serà visible per als usuaris

**Identificador**. Si s'estableix un identificador, es pot accedir al grup amb un enllaç de tipus tfy.to/comunitat/idgroup on idgroup és l'identificador que s'ha definit. També cal tenir un identificador per a la comunitat.

Tipus d'accés. Podem establir:

• <u>Públic</u>. El grup està obert i els usuaris que formen part de la comunitat poden unirse lliurement

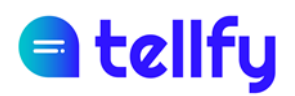

- <u>Moderat</u>. El grup necessita l'aprovació d'administradors/moderadors perquè els usuaris hi entrin.
- <u>Privat</u>. El grup és privat i només els administradors o moderadors poden afegir membres.

Llista de membres pública. Si ho comproveu, els usuaris podran veure la llista de membres del grup.

Llista d'administradors pública. Si l'activeu, els usuaris podran veure qui són els administradors del grup i posar-se en contacte amb ells (si els missatges privats estan habilitats a la comunitat).

Afegeix moderadors. Als grups d'atenció, podeu designar moderadors de grup des d'aquesta opció.

**Convida els usuaris**. En grups de comunicació/participació, podeu convidar membres de la comunitat que voleu afegir inicialment al grup des d'aquesta opció.

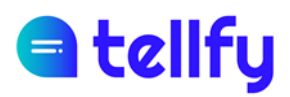

## 5.2 Configura el grup

Accedint al menú de grup, a la part superior dreta, podem accedir si som administradors o moderadors a l'opció Configuració del grup.

| Grupo admin    | o 😭                     |
|----------------|-------------------------|
| (Jul 16, 2019) | Información del grupo   |
| Lucas Hinojosa | Configuración del grupo |
| Goa 17:38      | Vaciar grupo            |
| Comunidad      |                         |

En aquesta pantalla podem canviar els paràmetres de grup com ara nom, descripció, icona, identificador i visibilitat de la llista de membres.

## 5.3 Membres del grup

Per accedir als membres del grup, seleccionarem un grup i farem clic a la icona dels usuaris de <sup>\*\*</sup> la dreta de la pantalla. Aquest botó només serà visible si tenim permisos per veure la llista de persones del grup.

|    | ← Comunidad admin 🌼 📽                 | Grupo admin        | o 딸                                                |
|----|---------------------------------------|--------------------|----------------------------------------------------|
|    | Buscar chat Q                         | (Jul 16, 2019)     | Buscar miembro Q                                   |
| *  | Todos Grupos Atención Privados        | Lucas Hinojosa     | Añadir al grupo 🏻 🕹                                |
| := | Promociones                           | Goa 17.38          | Exportar 📥                                         |
|    | admin                                 | Comunidad          | Alfred Joanic                                      |
| →  | Noticias<br>tfy.to/comunidad1/general | Uu 17:28           | Padre Joel Joanic - 2018                           |
|    | Ofertas<br>tfy:to/GRP45J07M8          |                    | Clara Lopez<br>Madre de Maria Lopez 20 💿 💺 🗩       |
|    | Lucas Hinojosa                        |                    | Clara Velázquez<br>Madre de Susana Suarez 💿 🛃 🗩    |
|    | Grupo<br>tfy.to/comunidad1/grupo      |                    | Comunidad<br>Administrador                         |
|    | incidencia<br>try.to/GRGOH9EKI        |                    | Jordi Turrion<br>Padre de Marco Turrion 2 🍄 💺 🗩    |
|    |                                       | ✓ Mensaje          | Judith Aguilera 🛛 <table-cell> 🕹 🗩</table-cell>    |
|    |                                       | Escribe un mensaje | Julen Martinez<br>Padre de Luz Martinez 2019 🛛 🛃 🗭 |

Des del panell d'usuari mostrat, en funció dels nostres permisos, tindrem la possibilitat de realitzar accions sobre cada usuari. Com.

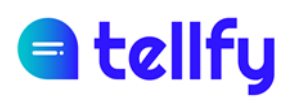

• Promociona a moderador. Permet que un usuari sigui promocionat a moderador, de manera que pugui enviar comunicacions en els grups de comunicació. Un moderador també pot afegir o suprimir usuaris, gestionar contingut i suprimir comunicacions.

Baixa a rol d'usuari. Us permet suprimir permisos d' un moderador, convertint-los en un usuari normal.

Suprimeix del grup. Permet eliminar un usuari del grup, de manera que l'usuari perdrà l'accés a tot el contingut del grup.

Envia un missatge a l'usuari. Permet l'enviament de missatges privats a aquest usuari. Els missatges seran visibles des de la pestanya Privada del web o des de la pestanya Xats de l'Aplicació.

#### 5.3.1 Afegeix al grup

Mitjançant el botó Afegeix al grup, un usuari o moderador d'administrador pot afegir un usuari al grup.

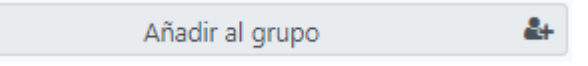

Tots els usuaris de la comunitat que no estiguin en el grup apareixeran a la pantalla. Des d'aquí podem buscar un membre per nom o descripció i seleccionar-lo per incloure'l en el grup. Finalment farem clic al botó Convida per afegir-los al grup.

# d tellfy

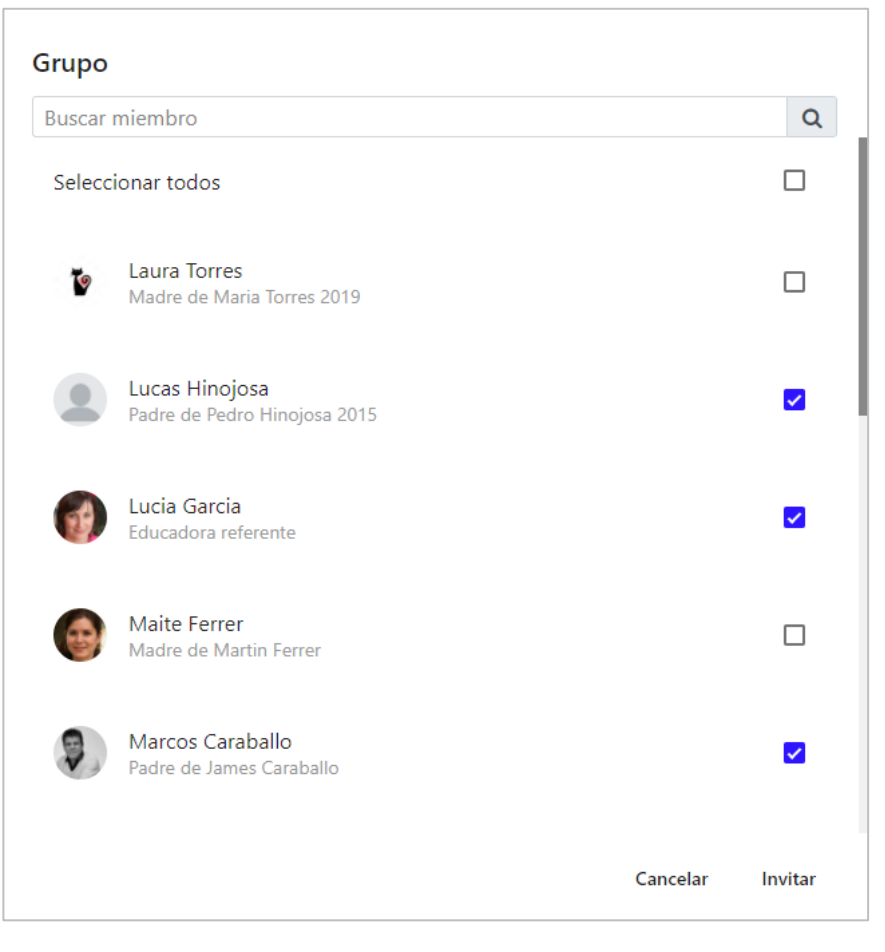

És important destacar que quan un usuari s'afegeixi a un grup, el nou usuari tindrà accés a totes les comunicacions que s'hagin publicat al grup.

## 5.4 Informació del grup

Per entrar en la configuració del grup de comunicació/participació, primer el seleccionarem en el menú de grups i després anirem a la roda de la dreta i farem clic a la informació del grup.

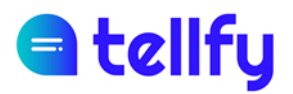

|        | 🗲 Comunidad 🖬                               | <b>⇔</b> ≌ | Grupo admin    | o 살                     |
|--------|---------------------------------------------|------------|----------------|-------------------------|
|        | Buscar chat                                 | Q          | (Jul 16, 2019) | Información del grupo   |
| â      | Todos Grupos Atención                       | Privados   | Lucas Hinojosa | Configuración del grupo |
| ≔      | Noticias<br>admin tfy.to/comunidad1/general |            | Goa 17:38      | Vaciar grupo            |
| •<br>→ | Ofertas<br>admin tfy.to/GRP45J07M8          |            | Uu 17:38       |                         |
|        | Grupo<br>admin tfy.to/GRWRRUDODX            |            |                |                         |

Això ens mostrarà un panell que mostra el codi del grup i el seu vincle d'accés.

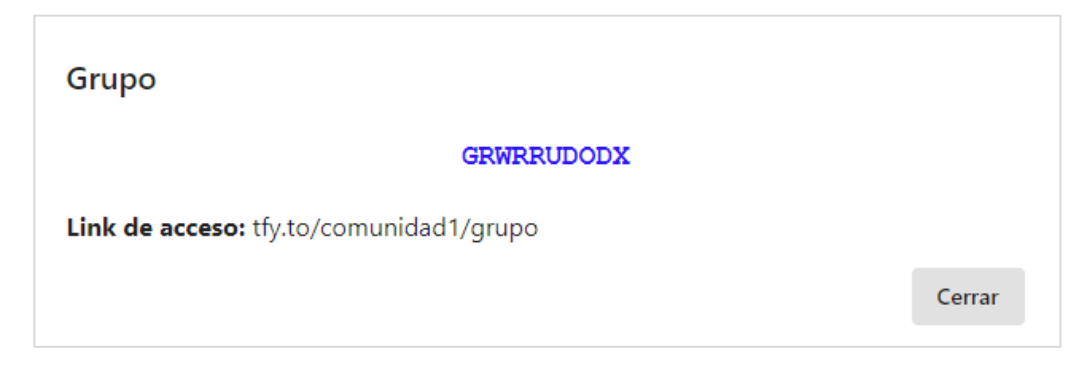

A través del codi, en cas que sigui públic o moderat, un usuari pot sol·licitar l'accés al grup des de la pròpia aplicació mòbil o des de la web.

A través de l'enllaç d'accés, si teniu instal·lada l'aplicació mòbil Tellfy, ha de portar-vos directament al grup en qüestió, per entrar-hi o sol·licitar-ne l'accés.

Cal que, perquè els codis o enllaços funcionin, la comunitat no es configuri com a privada, sinó que s'hagi de configurar com a pública o moderada.

### 5.5 Buidar grup

L'opció de buidar grup us permet suprimir tots els missatges antics del grup. Tingueu en compte que l'operació no és reversible i un cop eliminats els missatges, ja no es poden recuperar.

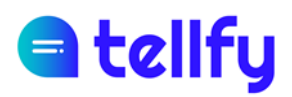

## 5.6 Esborrar un grup

Per esborrar un grup hem de ser els administradors del grup. La supressió del grup és irreversible, de manera que un cop esborrat ja no es pot recuperar.

Per eliminar-lo, introduirem la configuració del grup i allà trobarem un botó Esborrar grup.

| Grupo                                                                                                    |                      |
|----------------------------------------------------------------------------------------------------|----------------------|
| Descripción (opcional)                                                                                                    |                      |
|                                                                                                    | 1                    |
| Identificador (oncional)                                                                                                    |                      |
| Dientificados pareita definis un entres amientes para secolas al supe Resurada definis antes al identificados de comunidad para que fu    | siene correctamente  |
| En denoticador permite delinir un enlace amigadie para acceder al gupo. Recuerda delinir antes el identificador de comunidad para que fun | cione correctamente. |
| Tipo de grupo                                                                                                    | Moderado 🗸           |
| En un grupo moderado los usuarios necesitarán la aprobación de los moderadores para unirse.                                               |                      |
| Lista de miembros pública                                                                                                    |                      |
| Si la lista de miembros es pública, cualquier usuario podrá consultarla.                                                                  |                      |
| Lista de administradores pública                                                                                                    |                      |
| Si la lista de administradores es pública, los usuarios podrán verlos y contactar con ellos.                                              |                      |
| Guardar Cancelar                                                                                                    |                      |
|                                                                                                    | Borrar grupo         |

Ens demanarà que confirmem la supressió. Haurem d'introduir la paraula *Delete* respectant la primera lletra majúscula. I finalment farem clic a Eliminar.

| ¿Borrar Grupo?                                        |                       |  |
|-------------------------------------------------------|-----------------------|--|
| Estás a punto de borrar el grupo 'Grupo'. Esta operac | ión no es reversible. |  |
| Para seguir adelante con el borrado debes escribir 'D | elete'                |  |
|                                                       |                       |  |
|                                                       |                       |  |

# d tellfy

## 6. Grups d'atenció al client

Els grups d'atenció són un cas de grup especial que permet a un usuari contactar privadament amb els usuaris moderadors que es determinen des de la comunitat.

| Crear un nuevo grupo                                                                                                    |                        |                     |  |  |  |
|----------------------------------------------------------------------------------------------------|------------------------|---------------------|--|--|--|
| Grupo de comunicación                                                                                                    | Grupo de participación | Atención al usuario |  |  |  |
| Crea un grupo de atención para que los usuarios puedan recibir atención, comunicar incidencias, hacer sugerencias o recibir soporte.                                                     |                        |                     |  |  |  |
| Canal de Atención                                                                                                    |                        |                     |  |  |  |
| Descripción (opcional)                                                                                                    |                        | li.                 |  |  |  |
| Identificador (opcional)                                                                                                    |                        |                     |  |  |  |
| El identificador permite definir un enlace amigable para acceder al gupo. Recuerda definir antes el identificador de comunidad para que funcione correctamente. Añadir moderadores Crear |                        |                     |  |  |  |

Per crear un grup d'atenció, a la pantalla Crea grup seleccionarem el grup d'atenció i després li donarem un nom, així com si ho desitja, foto del grup, descripció i identificador.

Des d'aquí podem designar els moderadors del grup d'atenció, que rebran i podran respondre tots els missatges als usuaris.

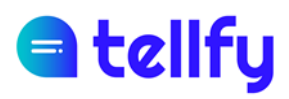

## 6.1 Afegeix moderadors o usuaris al grup d'enfocament

Si volem afegir moderadors o usuaris al grup d'atenció, entrarem al grup i després farem clic al botó Visualitza els membres de GAC.

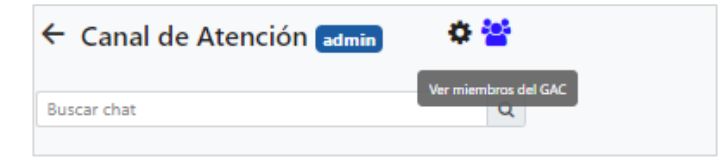

Més endavant farem clic al botó "Afegir a GAC".

| Buscar miembro Q Añadir al GAC 🏭 |
|----------------------------------|

A la pantalla que apareix seleccionarem quins usuaris volem afegir:

Moderador. Podràs veure totes les converses dels usuaris dins d'aquest canal de servei.

Membre. Podràs comunicar-te de forma privada dins d'aquest canal de servei. Els missatges que envieu arribaran als administradors/moderadors que us podran respondre indistintament.

| uscar | miembro                                                                        |                          |
|-------|--------------------------------------------------------------------------------|--------------------------|
| Añadi | r todos como miembros                                                          |                          |
| -     | Alfred Joanic<br>Padre Joel Joanic - 2018 - demo2@teilfy.com                   | moderador miembro        |
| 0     | <b>Alicia Lora</b><br>Madre Sofia Lora - 2019 <i>- demo13@tellfy.com</i>       | moderador <b>miembro</b> |
| 0     | <b>Clara Lopez</b><br>Madre de Maria Lopez 2019 - <i>demo21@tellfy.com</i>     | moderador miembro        |
| 0     | Clara Velázquez<br>Madre de Susana Suarez 2017 - demo20@tellfj:com             | moderador miembro        |
|       | <b>Javier Martín</b><br>Madre de Luisa Chapin - <i>demo33@tellfy.com</i>       | moderador miembro        |
| 0     | <b>Jordi Turrion</b><br>Padre de Marco Turrion 2017 - <i>demo11@tellfy.com</i> | moderador miembro        |

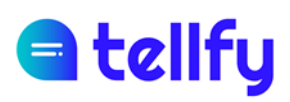

## 6.2 Visualització del moderador al grup d'atenció

Quan un moderador accedeix al grup d'atenció, veurà una llista de tots els usuaris que formen part d'aquest grup d'atenció o que s'han posat en contacte amb ells. D'aquesta manera podeu seleccionar qualsevol persona de la llista per respondre o enviar-vos un missatge.

L'usuari no moderador, d'altra banda, en accedir al grup d'atenció, només veurà la seva pròpia conversa privada.

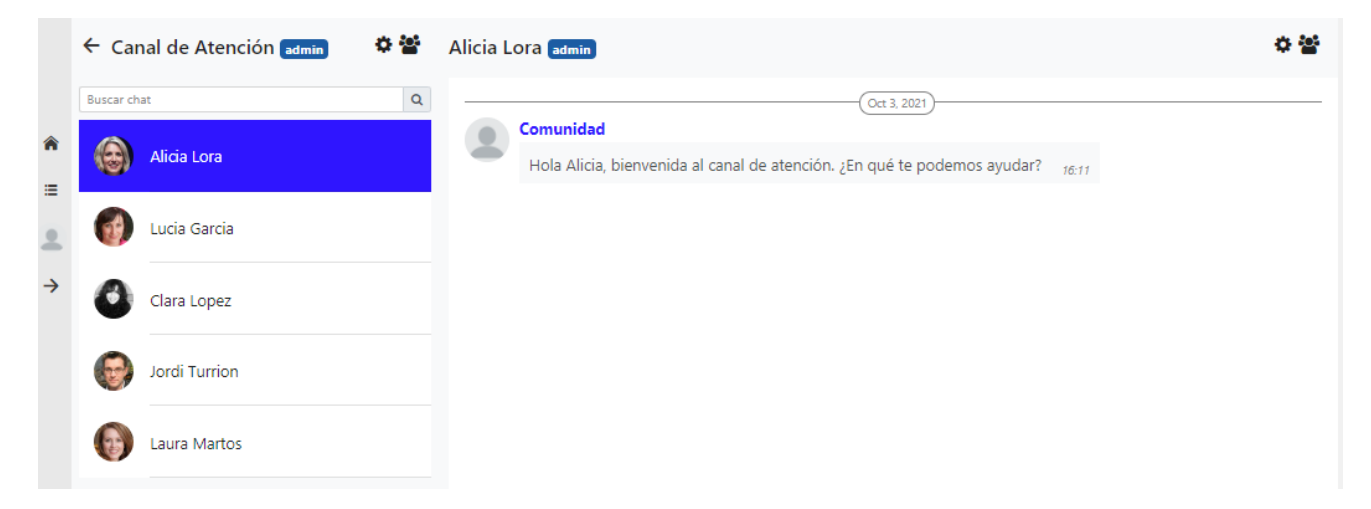

### 6.3 Membres del grup d'atenció

Accedint a la llista de membres del grup d'atenció, obtindrem la llista de totes les persones que es troben actualment en el grup.

L'administrador pot en qualsevol moment proporcionar permisos de moderació a un altre usuari, així com suprimir els permisos del moderador.

| Miemb    | pros de Canal de Atención                                           |     |
|----------|---------------------------------------------------------------------|-----|
| Buscar m | iembro Q Añadir al GAC 🛃                                            |     |
| mod      | Alfred Joanic<br>Padre Joel Joanic - 2018 - <i>demo2@tellfy.com</i> | 0 🗩 |
| 6        | Alicia Lora<br>Madre Sofia Lora - 2019 - <i>demo13@tellfy.com</i>   | © 🗩 |
| 0        | Clara Lopez<br>Madre de Maria Lopez 2019 - <i>demo21@tellfy.com</i> | © 🗩 |

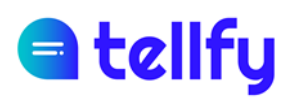

## 6.4 Suprimir un grup d'atenció

Si suprimiu un grup d'atenció, també se suprimiran totes les converses amb els usuaris del grup d'atenció.

Per suprimir un grup d'atenció, primer anirem a Configuració del grup.

| ← Can     | al de Atención admin | 🌣 🖀 🛛 Alicia Lora 🏻     | admin                                                                                 | 수 쌀 |
|-----------|----------------------|-------------------------|---------------------------------------------------------------------------------------|-----|
| Buscar ch | at                   | Información del grupo   | Oct 3, 2021                                                                           |     |
| ۲         | Alicia Lora          | Configuración del grupo | unidad<br>a Alicia, bienvenida al canal de atención. ¿En qué te podemos ayudar? 16:11 |     |
| 0         | Jordi Turrion        |                         |                                                                                       |     |
| Ļ         | Alfred Joanic        |                         |                                                                                       |     |
| •         | Laura Martos         |                         |                                                                                       |     |
| 1         | Lucia Garcia         |                         |                                                                                       |     |
| 0         | Clara Lopez          |                         |                                                                                       |     |

I després farem clic a *Eliminar grup*, havent de confirmar la supressió introduint la paraula *Delete* al quadre de confirmació que apareixerà.

| Configuración del grupo Añadir imagen (opcional)                                                                                                    |
|----------------------------------------------------------------------------------------------------|
| Canal de Atención                                                                                                    |
| Descripción (opcional)                                                                                                    |
| Identificador (opcional)                                                                                                    |
| El identificador permite definir un enlace amigable para acceder al gupo. Recuerda definir antes el identificador de comunidad para que funcione correctamente.           Guardar         Cancelar           Borrar grupo |
|                                                                                                    |

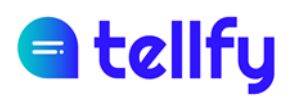

## 7. Xats privats

Els xats privats es poden enviar a altres membres individualment, sempre que s'hagin activat els permisos a la configuració de la vostra comunitat.

Per iniciar una conversa podem fer-ho seleccionant un usuari i fent clic al globus de conversa que apareix al seu costat. En cas que no aparegui, significarà que el nostre usuari no disposa de permisos en aquesta comunitat per enviar comunicacions privades a aquest usuari.

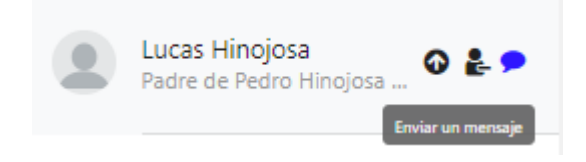

Un cop iniciada la conversa, podrem accedir als nostres missatges privats al menú de l'esquerra, a la pestanya Privat, on veurem totes les persones amb les quals hem mantingut una conversa.

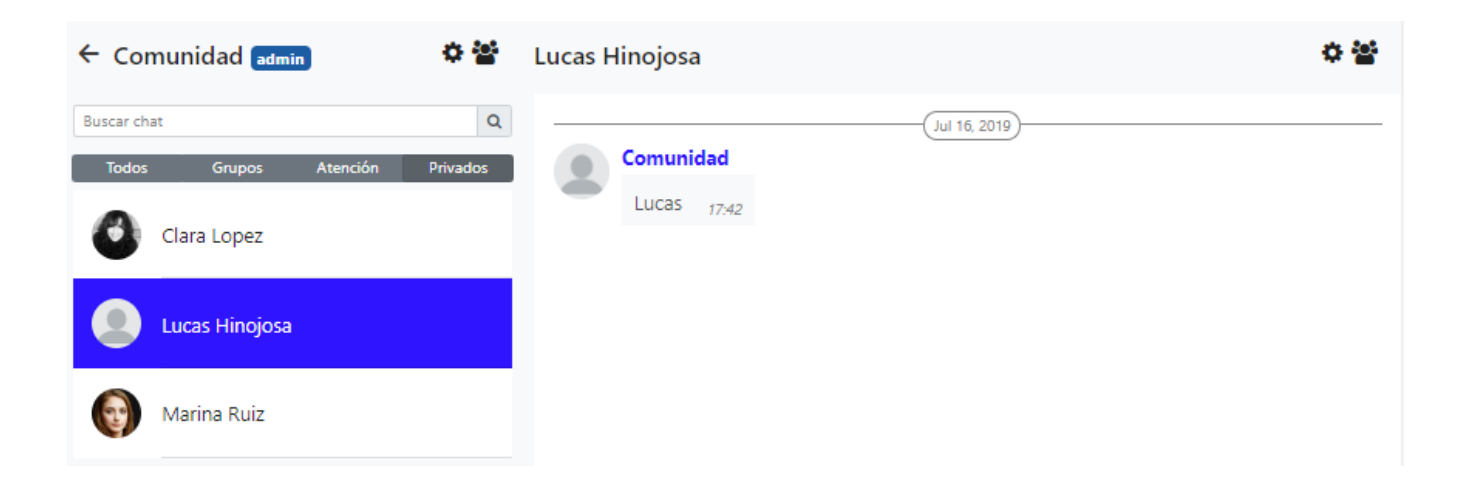

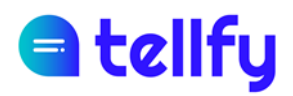

## 7.1 Arxiu de xat

L'arxiu permet a l'usuari arxivar un xat privat amb un altre usuari, o un xat d'atenció, desapareixent aquest de la llista de xats visibles.

| Lucas Hinojosa | o 🖀            |
|----------------|----------------|
| Jul 16, 2019   | Archivar grupo |

Arxivar amaga el xat a l'usuari actual. En cas que hi hagi un nou missatge en el xat arxivat, aquest reapareix com a visible a la llista de xat.

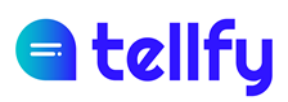

## 8. Enviar comunicacions

Si tenim permisos, podem enviar comunicacions en grup o xat privat. Podem enviar els següents tipus de comunicacions.

## 8.1 Comunicacions de text

El tipus de comunicació més comú és la comunicació de text.

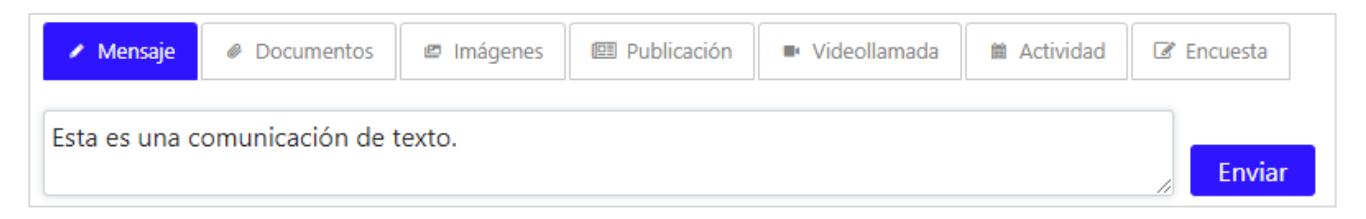

Escriurem el missatge al quadre i després farem clic a **Enviar** o utilitzar la combinació de tecles *Ctrl + Retorn* 

#### 8.1.1 Ampliar el quadre de text

Si seleccionem i arrosseguem la cantonada inferior dreta de la caixa podem ampliar la caixa, facilitant la tasca d'escriure la comunicació.

#### 8.1.2 Format del missatge de text

És possible aplicar formats a les comunicacions de text enviades. Per aplicar format, haurem d'escriure caràcters especials al principi i al final del text al qual volem aplicar format. El sistema accepta els següents tipus:

\*Text en negreta\* ens escriurà **text en negreta** 

\_Text subratllat\_ ens escriurà text subratllat

&Text en cursiva& ens escriurà Text en cursiva

Podeu aplicar diversos formats al mateix text, per exemple:

\*\_Text en negreta i subratllat\_\* ens escriurà text en negreta i subratllat

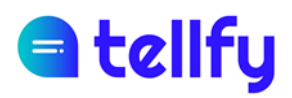

### 8.2 Documents

A través de la pestanya Documents podem enviar documents al grup, així com altres elements com àudios i vídeos.

Per enviar un o més documents, el seleccionarem mitjançant el botó Cerca i finalment farem clic a Envia per enviar-lo al grup.

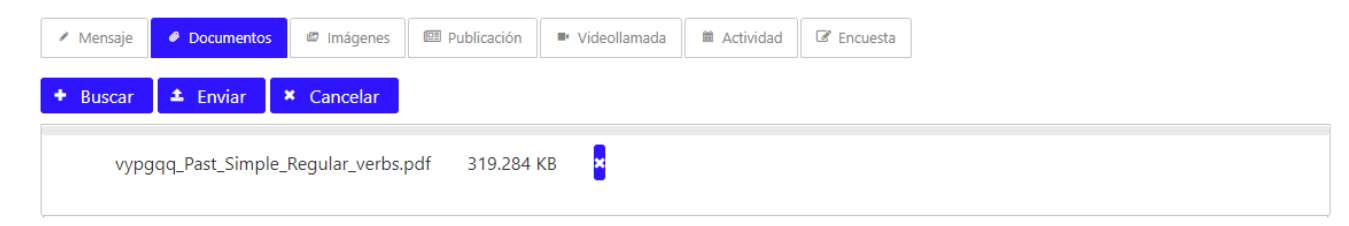

També és possible arrossegar els documents que vulgueu des del navegador a la casella inferior de documents i després fer clic a Envia.

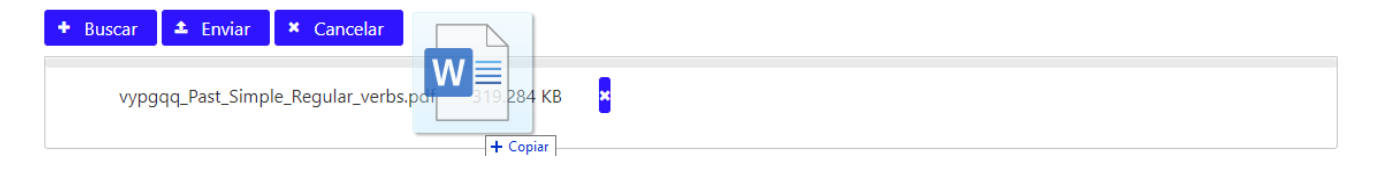

## 8.3 Imatges

De la mateixa manera que els documents podem enviar imatges o fotografies. Podem seleccionar amb el botó Buscar les imatges per enviar-les o arrossegar-les a la casella inferior de les imatges. Finalment farem clic a Envia per enviar-lo al grup.

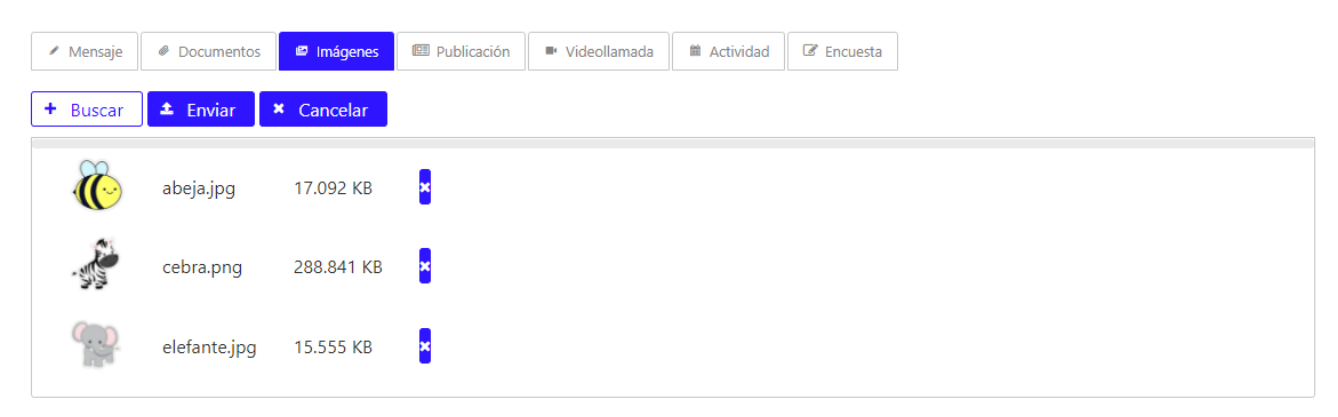

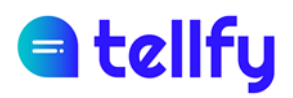

## 8.4 Enquesta

L'enquesta ens permet fer una pregunta al grup amb una sèrie de possibles respostes per permetre que els participants puguin seleccionar una o vàries de les possibles opcions.

|                     | inta de la encuesta                                                                           |
|---------------------|-----------------------------------------------------------------------------------------------|
| ¿Cu                 | ándo os va bien celebrar la reunión?                                                          |
| Encu                | esta no anónima                                                                               |
| Activ               | a esta opción para que el voto no sea anónimo                                                 |
| Perm                | itir múltiples respuestas                                                                     |
| Activ               | a esta opción para que una persona pueda votar más de una opción                              |
| Perm                | itir ver resultados                                                                           |
| Perm                | itir a los usuarios que vean el resultado global de la votación                               |
| Fech                | a límite de votación                                                                          |
| Activ               | a esta opción si deseas indicar una fecha límite de votación                                  |
| 22/                 | 02/2022 22:22                                                                                 |
| -                   |                                                                                               |
| Activ               | ultir campiar voto                                                                            |
| ACUV                | s esta opcion si deseas que los usuarios puedan campiar su voto nasta que se ciene la<br>esta |
| encu                |                                                                                               |
| Opci                | ones                                                                                          |
| Opci                | ones                                                                                          |
| Opci                | Lunes                                                                                         |
| Opci<br>1<br>2      | Lunes a<br>Martes a                                                                           |
| Opci<br>1<br>2<br>3 | Lunes  Martes  Miércoles                                                                      |

Per crear l'enquesta introduirem les dades que ens sol·licita:

Pregunta de l'enquesta. És la pregunta que volem formular

**Enquesta no anònima**. Si la marquem, podrem veure quines persones han votat cadascuna de les opcions. Aquesta informació només la podrà veure el creador,

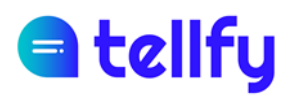

moderador/s i administrador de grup. Els usuaris, encara que puguin veure el resultat total de l'enquesta, no podran veure aquesta informació.

**Permetre múltiples respostes**. si s'activa, podeu seleccionar diverses opcions possibles. En cas que es desactivi, només es permetrà seleccionar una única resposta.

**Permetre veure resultats** Indica si volem que els usuaris puguin veure el resultat global de l'enquesta. Els usuaris en cap cas podran veure els vots individuals de cada persona, només veuran el total global de l'enquesta.

Així mateix, en cas d'estar activada aquesta opció els usuaris només podran veure el resultat total en cas que l'usuari hagi votat i es doni alguna d'aquestes circumstàncies:

- L'usuari ja no pot canviar el vot, per tant és definitiu.

- L'enquesta ja s'ha tancat perquè s'ha arribat a la data de finalització d'enquesta, per la qual cosa ja no es pot modificar el vot emès.

**Data límit de votació**. Podem indicar quan es tancarà l'enquesta. Quan s'arribi a aquesta data, l'enquesta es tancarà i els resultats seran visibles per a tothom, en cas que l'opció de permetre veure resultats estigui activa.

**Permetre canviar vot**. Si l'activem, les persones podran canviar el vot fins que s'arriba a la data límit de votació. En cas que no estigui activada, quan s'emet el vot, aquest és definitiu.

**Opcions**. En aquesta secció introduirem totes les possibles respostes a la pregunta de l'enquesta. Podrem afegir una nova resposta amb el botó d'Afegir Resposta, o bé suprimir una fent clic al botó de la paperera que surt al costat de cadascuna de les respostes.

Un cop enviada, es presentarà l'enquesta i els usuaris podran emetre el seu vot:

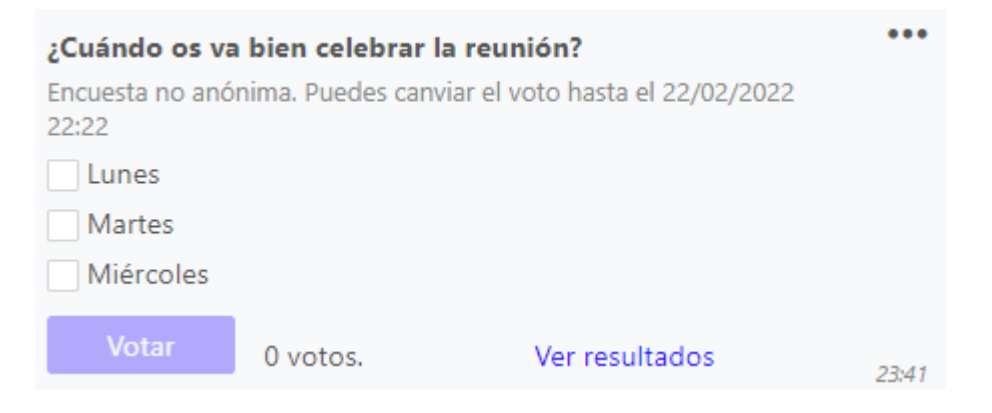

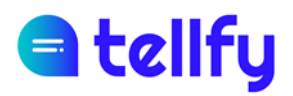

L'opció de *Veure resultats*, serà sempre visible per l'administrador i moderadors del grup. A més, si l'enquesta és no anònima, aquests podran descarregar i visualitzar els vots de les persones.

Per a la resta dels usuaris de el grup, podran veure el resultat general de l'enquesta un cop hagin emès el seu vot definitiu.

#### 8.4.1 Descarregar vots

Si l'enquesta és no anònima, l'usuari administrador i moderadors poden descarregar els vots de l'enquesta.

Per a això, al menú de l'enquesta, s'ha de seleccionar l'opció de descarregar vots.

| ¿Qué día os va  | mejor para la reunio | ón?            | •••                   |
|-----------------|----------------------|----------------|-----------------------|
| Encuesta no anó | nima.                |                | Reenviar              |
| Martes          |                      |                | Destacar              |
| Votar           | 0 votos.             | Ver resultados | Descargar información |
|                 |                      |                | Descargar votos       |
|                 |                      |                | Borrar                |

Això descarregarà un fitxer amb tots els vots emesos pels usuaris, amb l'opció que han seleccionat i la data / hora del vot.

|   | Α            | В            | С                          | D           | E               |
|---|--------------|--------------|----------------------------|-------------|-----------------|
| 1 | Identificado | Nombre       | Descripción como miembro   | Opción vota | Fecha del voto  |
| 2 | LTWFPZQN     | Comunidad    | Administrador              | Lunes       | 18/10/2019 8:00 |
| 3 | S7YWV66T     | Laura Torres | Madre de Maria Torres 2019 | Martes      | 18/10/2019 8:01 |
| 4 | V85T59BG     | Sofia Acosta | Madre de Pol Acosta 2015   | Lunes       | 18/10/2019 8:01 |

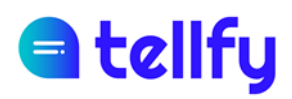

## 8.5 Publicació

La publicació ens permet enviar notícies, que contenen un títol, descripció i imatge.

Només haurem d'introduir aquests camps en el formulari que apareix a la part inferior i finalment fer clic al botó Enviar.

| 🖌 Mensaje                                     | Ø Documentos                                              | 🖾 Imágenes                                         | 🕮 Publicación                                            | <ul> <li>Videollamada</li> </ul>                              | 🛍 Actividad                                          | 🕼 Encuesta                                            |                             |                                     |                                         |                                                   |                                                 |
|-----------------------------------------------|-----------------------------------------------------------|----------------------------------------------------|----------------------------------------------------------|---------------------------------------------------------------|------------------------------------------------------|-------------------------------------------------------|-----------------------------|-------------------------------------|-----------------------------------------|---------------------------------------------------|-------------------------------------------------|
| Título de la n                                | oticia                                                    |                                                    |                                                          |                                                               |                                                      |                                                       |                             |                                     |                                         |                                                   |                                                 |
| En un lugar o<br>rocín flaco y<br>palomino de | le la Mancha, de<br>galgo corredor. L<br>añadidura los do | cuyo nombre n<br>Ina olla de algo<br>mingos, consu | o quiero acorda<br>o más vaca que c<br>mían las tres par | rme, no ha mucho<br>arnero, salpicón la<br>tes de su hacienda | ) tiempo que v<br>as más noches,<br>a. El resto de e | ivía un hidalgo<br>, duelos y quel<br>Ila concluían s | go de l<br>ebrant<br>sayo c | os de lar<br>os los sá<br>e velarte | nza en ast<br>ibados, le<br>e, calzas c | tillero, adarg<br>ntejas los vie<br>de velludo pa | ja antigua,<br>ernes, algún<br>ara las fiestas, |
| + Añadir ir                                   | nagen (opcional)                                          | Enviar                                             |                                                          |                                                               |                                                      |                                                       |                             |                                     |                                         |                                                   |                                                 |

Les publicacions es presenten com una notícia i permeten les reaccions dels usuaris, a més de poder posar comentaris sobre la mateixa:

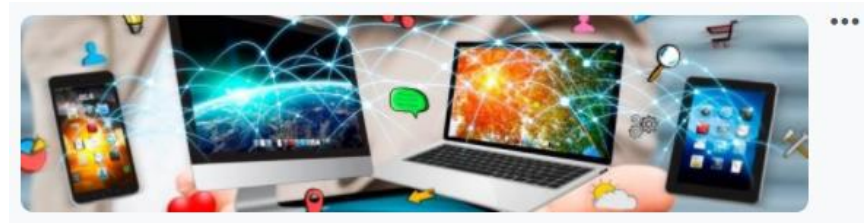

Organizamos una formación en nuevas tecnologías

Lorem ipsum dolor sit amet, consectetur adipiscing elit. Donec convallis rhoncus elit sit amet fermentum. Aliquam bibendum lobortis lacinia. Duis id ligula tempus nunc accumsan molestie. Suspendisse nibh lectus, finibus finibus blandit sit amet, tempor sit amet libero. Integer ullamcorper nulla vel feugiat commodo. Phasellus molestie turpis quis nulla ultricies consequat. Duis commodo neque vel euismod dictum. Sed ullamcorper semper sem, nec posuere velit varius eget. Sed arcu massa, facilisis vitae tortor et, eleifend pulvinar turpis. Quisque facilisis rhoncus dolor, at bibendum sem dapibus sed. Aliquam eleifend leo eget leo pretium egestas et et enim. Nam luctus consequat semper. Pellentesque semper tempus lorem ut consectetur. Sed sed est pretium, interdum nunc vel, tristique ligula. Suspendisse eget nibh quis urna gravida viverra in vel felis.

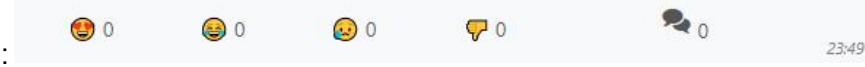

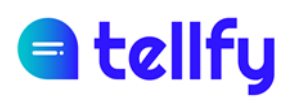

#### 8.5.1 Comentaris de Publicacions

Les publicacions permeten que els usuaris facin comentaris, que seran visibles per a tothom. Per posar un comentari farem clic a la icona de comentaris i es desplegarà un panell on podrem llegir els comentaris existents i tindrem l'opció d'incorporar-ne de nous.

Els usuaris podran posar comentaris encara que el grup s'hagi definit com a grup de comunicació (unidireccional).

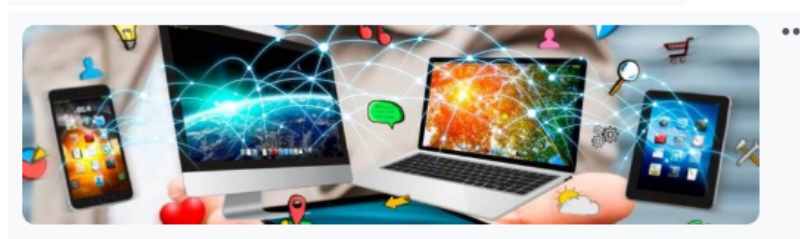

Organizamos una formación en nuevas tecnologías

Lorem ipsum dolor sit amet, consectetur adipiscing elit. Donec convallis rhoncus elit sit amet fermentum. Aliquam bibendum lobortis lacinia. Duis id ligula tempus nunc accumsan molestie. Suspendisse nibh lectus, finibus finibus blandit sit amet, tempor sit amet libero. Integer ullamcorper nulla vel feugiat commodo. Phasellus molestie turpis quis nulla ultricies consequat. Duis commodo neque vel euismod dictum. Sed ullamcorper semper sem, nec posuere velit varius eget. Sed arcu massa, facilisis vitae tortor et, eleifend pulvinar turpis. Quisque facilisis rhoncus dolor, at bibendum sem dapibus sed. Aliquam eleifend leo eget leo pretium egestas et et enim. Nam luctus consequat semper. Pellentesque semper tempus lorem ut consectetur. Sed sed est pretium, interdum nunc vel, tristique ligula. Suspendisse eget nibh quis urna gravida viverra in vel felis.

| <b>O</b> 0 | Θ 0 | Ω 0 | <b>—</b> 0 | ۰.  |       |
|------------|-----|-----|------------|-----|-------|
| <b>U</b>   | O O |     | V          | ~ 2 | 23:49 |
|            |     |     |            |     |       |

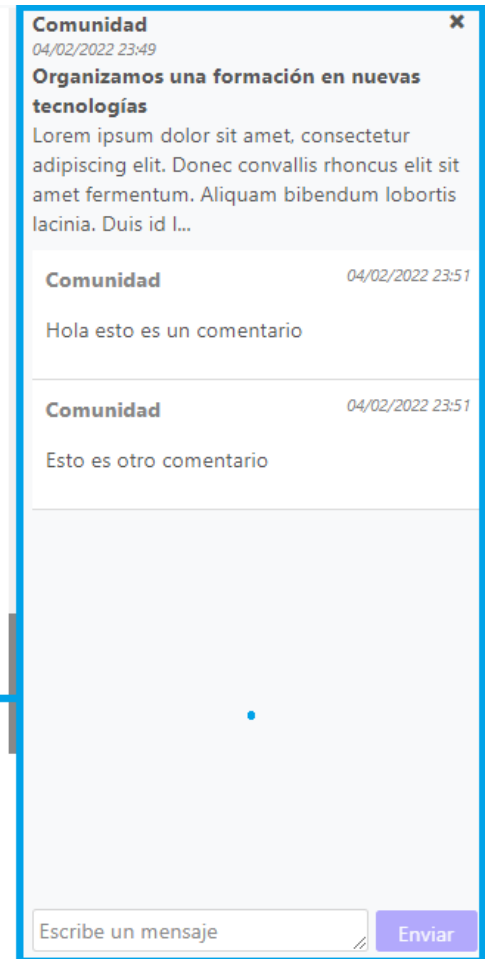

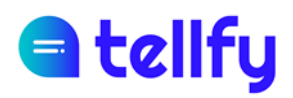

## 8.6 Videotrucada

La videotrucada ens permet crear una sessió de videoconferència amb els participants del grup, que podran accedir-hi directament des de l'aplicació.

Per crear-lo només introduirem el títol, la descripció (opcional) i la data en què volem fer la videotrucada. Finalment farem clic a Enviar.

| Videollamada                                                               |
|----------------------------------------------------------------------------|
| Sequimiente de las primeras comanas de surse y comentarios de organización |
| seguimento de las primeras semanas de curso y comentarios de organización. |

Un cop presentats, els participants del grup poden unir-se a la sessió fent clic al botó Uneix-te, ja sigui des de l'entorn web o des de l'aplicació Tellfy.

| Videollamada<br>② 30/10/2019 15:45 - 30/10/2019 16:45<br>Seguimiento de las primeras semanas de curso y comentarios<br>de organización. |       |
|----------------------------------------------------------------------------------------------------|-------|
| Unirse                                                                                                    | 10.01 |
|                                                                                                    | 10:01 |

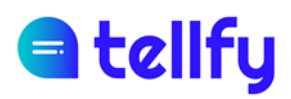

## 8.7 Videotrucada de Zoom

La Videotrucada de Zoom és un tipus especial de videotrucada en què s'utilitza el sistema de Zoom per crear i executar la videotrucada a l'aplicació.

Les Apps de Tellfy tenen integrat Zoom, de manera que la videotrucada s'obre des de la mateixa aplicació.

Per poder utilitzar aquest sistema, cal que prèviament, l'usuari que crearà la trucada de vídeo es connecti al compte de Zoom, ja que la reunió es crearà sota el seu propi nom d'usuari.

#### 8.7.1 Connectar amb el compte de Zoom

Per connectar amb el compte de Zoom en primer lloc entrarem a l'aplicació web.tellfy.com

Un cop estiguem a dins, accedirem amb el nostre compte d'usuari i allà anirem a l'opció de Connectar amb Zoom.

|          | Mi cuenta                      | Conectar con Zoom                                                                                                    |
|----------|--------------------------------|----------------------------------------------------------------------------------------------------|
| Â        | Mis datos<br>Conectar con Zoom | Si conectas tellfy con Zoom, podrás crear videollamadas e indicar que tengan lugar en una sala de Zoom. Tellfy creará la sala en tu nombre. Conectar cuentas |
| ≣        | Mi cuenta de correo            |                                                                                                    |
| <b>♀</b> | <b>එ</b> Salir                 |                                                                                                    |

En fer clic sobre el botó de Connectar comptes, ens portarà a una pantalla de Zoom, on haurem d'entrar les nostres credencials de Zoom.

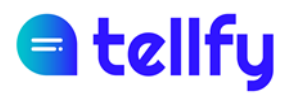

|                                                | REQUEST A DEMO 1.888.799.9666 RESOURCES - SUPPORT                                      |
|------------------------------------------------|----------------------------------------------------------------------------------------|
| ZOOM SOLUTIONS ~ PLANS & PRICING CONTACT SALES | JOIN A MEETING HOST A MEETING - SIGN IN SIGN UP, IT'S FREE                             |
|                                                |                                                                                        |
|                                                | Fmail Address                                                                          |
|                                                | Email Address                                                                          |
| SIGN IN                                        | Password Forgot password?                                                              |
| Welcome back!                                  | Password                                                                               |
|                                                | By signing in, I agree to the Zoom's Privacy Statement and Terms<br>of Service.        |
|                                                | Sign In                                                                                |
|                                                | Stay signed in                                                                         |
| New to Zoom? Sign Up Free                      | Or sign in with                                                                        |
|                                                | ۹ 6                                                                                    |
|                                                | SSO Google Facebook                                                                    |
|                                                | Zoom is protected by reCAPTCHA and their Privacy Policy and<br>Terms of Service apply. |

Un cop hàgim entrat, ens apareixerà una finestra per enllaçar el nostre compte de Zoom amb Tellfy. En aquesta pantalla, us donarem clic al botó Authorize per completar l'enllaç.

| zoom |                                                                                                    | TE Sign Out |
|------|----------------------------------------------------------------------------------------------------|-------------|
|      | You are about to add Tellfy BETA                                                                                                    |             |
|      | O App can access and manage this information even when not using the app.<br>This app may enable an in-meeting notification to participants if the app is used to access real-time vi<br>audio, chat, or meeting files. Learn more            | deo,        |
|      | App can manage information<br>Associated with you and others who participate in Zoom experiences with you                                                                                                    |             |
|      | Registration & Scheduling                                                                                                    | ><br>>      |
|      | Content                                                                                                    | >           |
|      |                                                                                                    |             |
|      | Allow this app to use my shared access permissions. Learn more By clicking Authorize, you give permission to this app to use your information in accordance with their Terms & Privacy Policy. You can remove this app at any time in My Apps |             |
|      | Decline Authorize                                                                                                    |             |

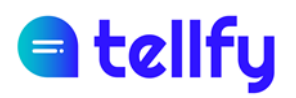

Un cop completada l'operació, veurem a la pantalla de Tellfy Web.

Veurem ara que podem ja estan connectades i podrem Desconnectar el nostre compte en qualsevol moment,

|             | Mi cuenta           | Conectar con Zoom                                                                                                    |
|-------------|---------------------|----------------------------------------------------------------------------------------------------|
|             | Mis datos           | Si conectas tellfy con Zoom, podrás crear videollamadas e indicar que tengan lugar en una sala de Zoom.<br>Tellfy creará la sala en tu nombre. |
| â           | Conectar con Zoom   | Desconectar cuentas                                                                                                    |
| ≣           | Mi cuenta de correo |                                                                                                    |
| -           | ပံ Salir            |                                                                                                    |
| <i>&gt;</i> |                     |                                                                                                    |

#### 8.7.2 Crear videotrucada de Zoom

Un cop connectat el nostre compte, ja podrem crear una videotrucada de Zoom a través de l'aplicació de Tellfy.

Per crear-la, anirem a un grup on puguem enviar comunicacions i seleccionarem l'opció de Videotrucada.

Introduirem el títol, descripció (opcional) i la data en què vulguem realitzar la videotrucada. També marcarem l'opció de Realitzar la reunió amb Zoom.

Nota: Aquesta casella de realitzar la reunió a Zoom només apareixerà en cas d'haver connectat el nostre compte de Zoom, per tant, si no ens apareix, haurem d'enllaçar-lo tal com s'ha explicat al punt anterior.

| 🖌 Mensaje 🖉 Documentos      | Imágenes | 🕮 Publicación | Videollamada | 🗎 Actividad | C Encuesta |
|-----------------------------|----------|---------------|--------------|-------------|------------|
| Reunión online              |          |               |              |             |            |
| Descripción (opcional)      |          |               |              |             | li         |
| Realizar la reunión en Zoom |          |               |              |             |            |
| 31/01/2022 16:00            | Enviar   |               |              |             |            |

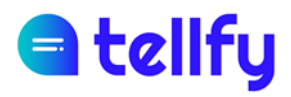

Un cop enviada, es generarà la reunió de Zoom i es presentarà en pantalla.

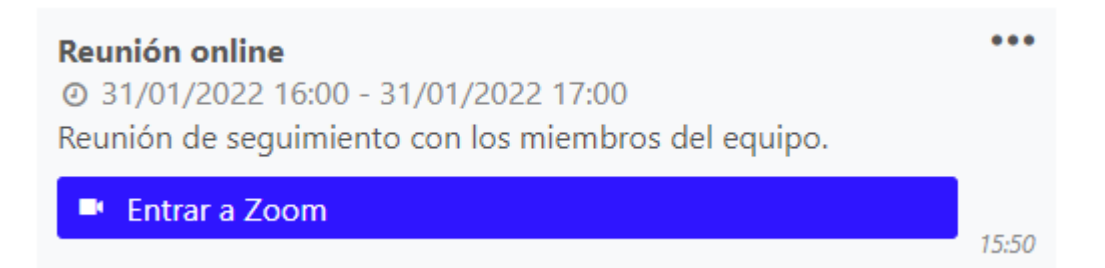

Si fem clic a Entrar a Zoom, se'ns obrirà el client de Zoom i podrem connectar a la reunió directament.

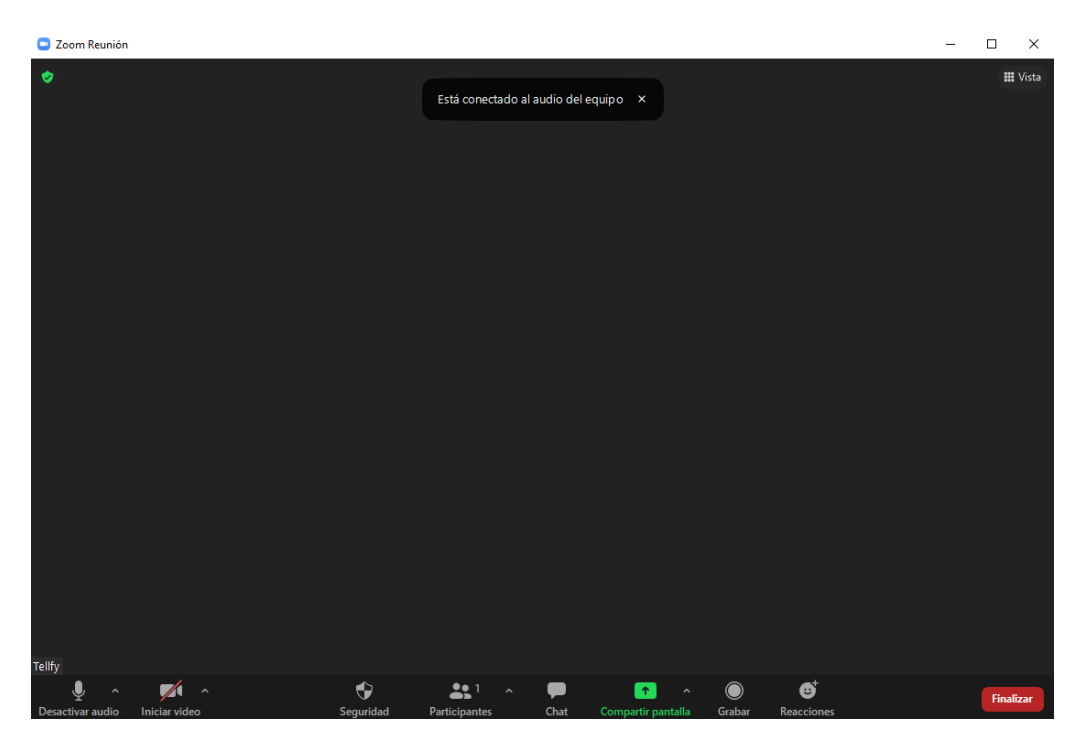

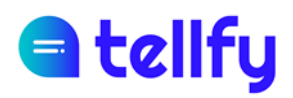

## 8.8 Esdeveniment

Un esdeveniment ens permet definir una sol·licitud de reunió o una activitat programada. A més, els participants podran confirmar l'assistència a l'esdeveniment en cas que el configurem.

Per crear un esdeveniment, anirem a la pestanya Activitat.

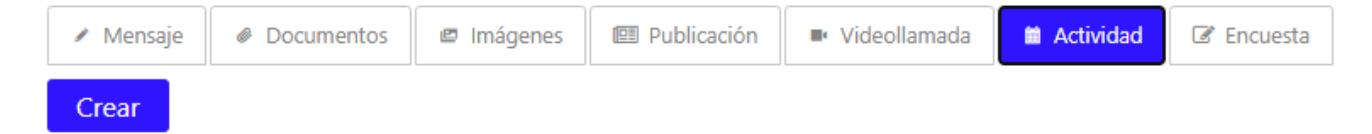

A continuació, seleccionarem la pestanya Esdeveniment.

| Evento                                                                                                    | Autorización                                                                           |
|----------------------------------------------------------------------------------------------------|----------------------------------------------------------------------------------------|
| Crea un evento para hacer una actividad programa<br>inscribirse. si quieres, puedes establecer un número<br>evento.               | ida donde los participantes pueden<br>o máximo de plazas disponibles para el           |
| Título                                                                                                    |                                                                                        |
| Descripción                                                                                                    |                                                                                        |
|                                                                                                    |                                                                                        |
|                                                                                                    |                                                                                        |
| <b>Q</b> Lugar del evento                                                                                                    |                                                                                        |
| Lugar del evento Inicio                                                                                                    | 29/09/2021 18:03                                                                       |
| Lugar del evento Inicio                                                                                                    | 29/09/2021 18:03<br>Todo el d                                                          |
| Lugar del evento Inicio Final                                                                                                    | 29/09/2021 18:03<br>Todo el d<br>29/09/2021 18:03                                      |
| Lugar del evento  Inicio Final Confirmación de asistencia                                                                         | 29/09/2021 18:03<br>Todo el d<br>29/09/2021 18:03                                      |
| Lugar del evento Inicio Final Confirmación de asistencia Activa esta opción si quieres mantener un listado d asistencia al evento | 29/09/2021 18:03<br>Todo el d<br>29/09/2021 18:03<br>de usuarios que han confirmado su |

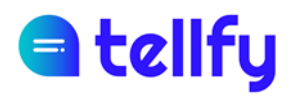

Introduirem les següents dades:

Títol. Nom de l'esdeveniment

Descripció. Descripció de l'esdeveniment

Lloc de l'esdeveniment. Text informatiu que indica el lloc on es farà l'esdeveniment.

Inici i final. Indicar les dates i hores en què tindrà lloc l'esdeveniment.

**Confirmació d'assistència.** Indica si volem que els participants confirmin l'assistència a un esdeveniment. En cas d'activar-lo, indicarem la data/hora de termini fins a la qual els participants poden confirmar la seva assistència.

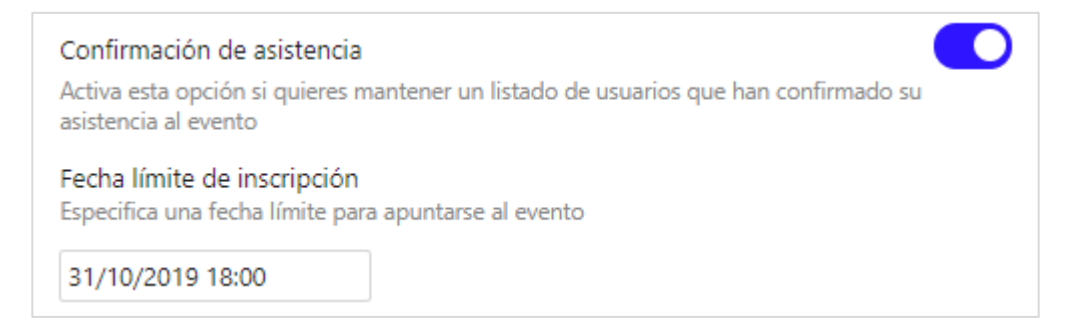

Limitar el nombre d'inscripcions. En cas que l'esdeveniment tingui un aforament limitat, podem limitar el nombre d'inscripcions que tindràs. En aquest cas

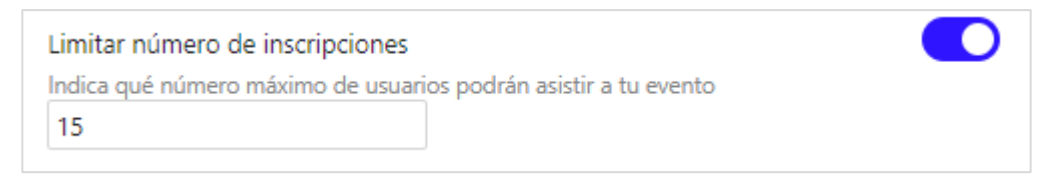

#### 8.8.1 Confirmació de l'assistència a l'esdeveniment

Un cop enviat un esdeveniment, els participants del grup o canal on s'ha enviat poden confirmar la seva assistència, comprovant l'opció d'assistir-hi o no hi assistiré.

En el cas que s'hagi assolit el nombre màxim de places de l'esdeveniment, el sistema no permetrà confirmar l'assistència, però es permetrà declinar-la.

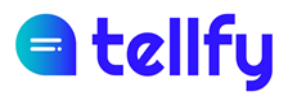

| <ul> <li>Reunión de seguimiento</li> <li>iiii 31/10/2019 14:30 - 31/10/2019 15:30</li> <li>Sala de actos</li> <li>Reunión donde haremos presentación del programa y seguimiento de las primeras semanas: - Presentación del programa - Seguimiento inicial - Dudas y preguntas</li> </ul> | •••   |
|----------------------------------------------------------------------------------------------------|-------|
| 19 plazas disponibles de 20.<br>Confirmar asistencia antes de 31/01/2024 15:20. Ver<br>confirmaciones.                                                                                                    | 15:22 |

#### 8.8.2 Veure confirmacions d'esdeveniments

L'administrador, moderador o creador de l'esdeveniment podrà accedir a la llista de confirmacions de l'esdeveniment. En aquesta pestanya podeu veure les persones que han confirmat o declinat l'assistència a l'esdeveniment.

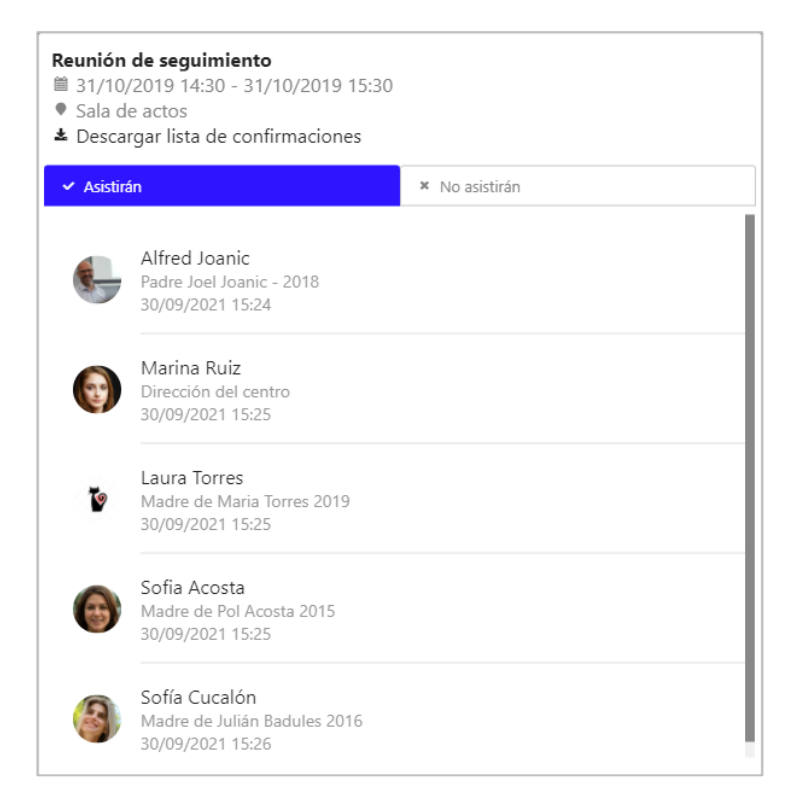

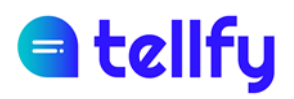

#### 8.8.3 Descarregar confirmacions d'assistència a l'esdeveniment

A través del botó Llista de confirmació de descàrrega obtindrem un fitxer excel/csv que conté les confirmacions de l'esdeveniment.

#### Reunión de seguimiento

31/10/2019 14:30 - 31/10/2019 15:30

Sala de actos

Lescargar lista de confirmaciones

| ,  | Autoguardado 💽     | 田 り・ C・ 、          | <del>,</del>  | F              | Reunión de seguin | niento.csv 🗸     | . م           |
|----|--------------------|--------------------|---------------|----------------|-------------------|------------------|---------------|
| А  | rchivo Inicio Ir   | nsertar Disposici  | ión de página | Fórmulas       | Datos Revis       | ar Vista Ay      | /uda          |
| F1 | 14 🔻 : 🔅           | × ✓ f <sub>x</sub> |               |                |                   |                  |               |
|    | А                  | В                  | С             |                | D                 | Е                | F             |
| 1  | Evento             | Fecha del evento   | Nombre        | Descripción co | omo miembro       | Fecha de confirm | Asistiré/No a |
| 2  | Reunión de seguimi | 31/10/2019 14:30 - | Alfred Joanic | Padre Joel Joa | nic - 2018        | 30/09/2019 15:24 | Asistiré      |
| 3  | Reunión de seguimi | 31/10/2019 14:30 - | Marina Ruiz   | Dirección del  | centro            | 30/09/2019 15:25 | Asistiré      |
| 4  | Reunión de seguimi | 31/10/2019 14:30 - | Laura Torres  | Madre de Mar   | ia Torres 2019    | 30/09/2019 15:25 | Asistiré      |
| 5  | Reunión de seguimi | 31/10/2019 14:30 - | Sofia Acosta  | Madre de Pol   | Acosta 2015       | 30/09/2019 15:25 | Asistiré      |
| 6  | Reunión de seguimi | 31/10/2019 14:30 - | Sofía Cucalón | Madre de Julia | án Badules 2016   | 30/09/2019 15:36 | Asistiré      |
| 7  | Reunión de seguimi | 31/10/2019 14:30 - | Vicente Arce  | Padre de Juan  | Arce 2019         | 30/09/2019 15:26 | No asistiré   |

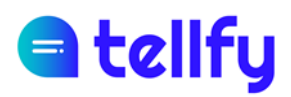

## 8.9 Autorització digital

Des de l'aplicació podem crear autoritzacions perquè els usuaris digitals puguin sol·licitar la seva autorització per a les activitats o altres accions que realitzem.

Per crear una autorització anirem a Activitat.

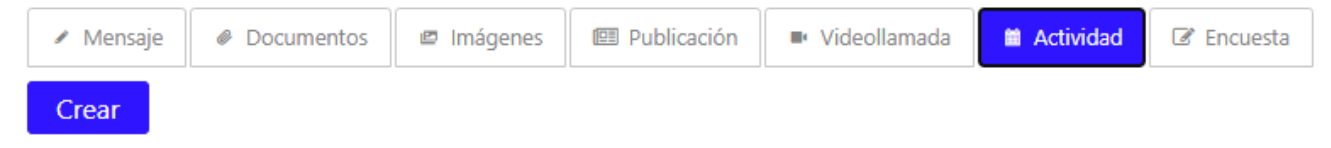

A continuació, seleccionarem la pestanya Autorització.

| Evento                                                                                                    | Autorización                                                         |
|----------------------------------------------------------------------------------------------------|----------------------------------------------------------------------|
| Crea una autorización para permitir que los participant<br>autorización para una actividad o acción que vas a llev     | tes puedan proporcionarte su<br>rar a cabo en una fecha determinada. |
| Título                                                                                                    |                                                                      |
| Descripción                                                                                                    |                                                                      |
|                                                                                                    |                                                                      |
|                                                                                                    |                                                                      |
| Q Lugar de la actividad                                                                                                |                                                                      |
| Lugar de la actividad                                                                                                  |                                                                      |
| Lugar de la actividad Inicio                                                                                           | 31/10/2019 17:00                                                     |
| Lugar de la actividad Inicio                                                                                           | 31/10/2019 17:00<br>Todo el de                                       |
| Lugar de la actividad Inicio Final                                                                                     | 31/10/2019 17:00<br>Todo el de<br>31/10/2019 18:00                   |
| Lugar de la actividad Inicio Final Fecha límite para autorizar Especifica una fecha límite para enviar la autorización | 31/10/2019 17:00<br>Todo el di<br>31/10/2019 18:00                   |

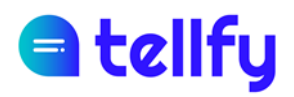

Introduirem les següents dades:

Títol. Nom de l'autorització

**Descripció.** Text de l'autorització que volem sol·licitar on podrà indicar el detall de l'autorització sol·licitada. L'enllaç a un document que tingui tot el contingut de l'autorització es pot incorporar a aquest text.

Lloc d'activitat. Si l'autorització és per a una sortida, el lloc on es durà a terme es pot incorporar aquí.

Inici i final. Indica les dates exactes de l'autorització. La validesa pot ser d'unes hores o d'un o diversos anys.

Data límit per autoritzar. Indica la data límit fins la que pot autoritzar l'usuari. Quan s'arribi al termini indicat, ja no podràs modificar la teva elecció.

#### 8.9.1 Proporcionar una autorització

Un cop enviada una autorització, els participants del grup o canal on s'ha enviat podran aportar la seva autorització o el seu rebuig, marcant l'opció corresponent.

El participant disposarà del termini/hora per seleccionar una de les dues opcions.

| Autorización de derechos de<br>31/10/2019 17:00 - 31/10/2<br>NA<br>Se solicita la autorización para<br>publicaciones en redes sociales<br>documento adjunto se encuen<br>tellfy.com/es/legal/autorizacio | <b>imagen</b><br>2019 18:00<br>utilizar la imagen en<br>s y el blog del centro. En el<br>ntra el detalle de la autorización:<br>n-imagen.pdf | •••   |
|----------------------------------------------------------------------------------------------------|----------------------------------------------------------------------------------------------------|-------|
| Comunicar autorización antes<br>autorizaciones.                                                                                                    | de 31/01/2024 18:00. Ver<br>× No autorizo                                                                                                    | 10.05 |
|                                                                                                    |                                                                                                    | 18:05 |

#### 8.9.2 Veure autoritzacions

L'administrador, moderador o creador de l'autorització podrà accedir a la llista d'autoritzacions rebudes. En aquesta pestanya, podeu veure les persones que han autoritzat o rebutjat l'autorització.

# d tellfy

#### Autorización de derechos de imagen

- 31/10/2019 17:00 31/10/2019 18:00
- NA
- ▲ Descargar lista de confirmaciones

| ✓ Autoriz | an                                                                | × No autorizan |
|-----------|-------------------------------------------------------------------|----------------|
| B         | Sofía Cucalón<br>Madre de Julián Badules 2016<br>30/09/2021 18:08 |                |
| 9         | Marcos Caraballo<br>Padre de James Caraballo<br>30/09/2021 18:09  |                |
| G         | Susana Perea<br>Madre de Javier Perea 2017<br>30/09/2021 18:09    |                |
| Ø         | Judith Aguilera<br>Educadora<br>30/09/2021 18:11                  |                |
|           | Paula Romero<br>Educadora<br>30/09/2021 18:11                     |                |

#### 8.9.3 Descarregar llista d'autoritzacions

A través del botó Llista de confirmació de descàrrega obtindrem un fitxer excel/csv que conté les confirmacions de l'esdeveniment.

#### Autorización de derechos de imagen

31/10/2019 17:00 - 31/10/2019 18:00
 NA
 Descargar lista de confirmaciones

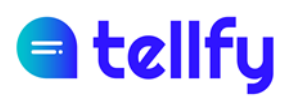

| ,  | Autoguardado 💽 🗄 りゃ マッマ 🔹 Autorización de derechos de imagen.csv 🔹 🔎 |              |               |              |                  |             |          |       |  |
|----|----------------------------------------------------------------------|--------------|---------------|--------------|------------------|-------------|----------|-------|--|
| A  | rchivo Inicio                                                        | Insertar     | Disposición   | de página    | Fórmulas Da      | tos Revisa  | r Vista  | Ayuda |  |
| 11 | 8 🔻 :                                                                | × ✓          | fx            |              |                  |             |          |       |  |
|    | А                                                                    | В            | С             | D            | E                | F           | G        | н     |  |
| 1  | Autorización                                                         | Fecha        | Nombre        | Descripción  | Fecha de confirm | Autorizo/No | autorizo |       |  |
| 2  | Autorización de o                                                    | 31/10/2019 1 | Sofía Cucalór | Madre de Jul | 30/09/2019 18:08 | Autorizo    |          |       |  |
| 3  | Autorización de o                                                    | 31/10/2019 1 | Marcos Caral  | Padre de Jan | 30/09/2019 18:09 | Autorizo    |          |       |  |
| 4  | Autorización de o                                                    | 31/10/2019 1 | Susana Pere   | Madre de Jav | 30/09/2019 18:09 | Autorizo    |          |       |  |
| 5  | Autorización de o                                                    | 31/10/2019 1 | Judith Aguile | Educadora    | 30/09/2019 18:11 | Autorizo    |          |       |  |
| 6  | Autorización de o                                                    | 31/10/2019 1 | Paula Romer   | Educadora    | 30/09/2019 18:11 | Autorizo    |          |       |  |
| 7  | Autorización de o                                                    | 31/10/2019 1 | Jordi Turrion | Padre de Ma  | 30/09/2019 18:10 | No autorizo |          |       |  |
| 8  | Autorización de o                                                    | 31/10/2019 1 | Lucia Garcia  | Educadora re | 30/09/2019 18:10 | No autorizo |          |       |  |
|    | 1                                                                    | 1            |               |              |                  | 1           |          |       |  |

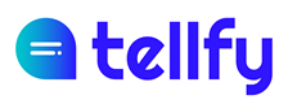

## 9. Gestió de les comunicacions

En accedir al menú contextual d'una comunicació, tindrem la possibilitat, segons els nostres permisos, de fer algunes accions sobre la comunicació seleccionada.

| Esto es una comunicación enviada al grupo. | •••                   |
|--------------------------------------------|-----------------------|
|                                            | Reenviar              |
|                                            | Marcar como favorito  |
|                                            | Destacar              |
|                                            | Descargar información |
|                                            | Borrar                |
|                                            |                       |

## 9.1 Informació de lectura

L'usuari administrador o moderador pot obtenir informació de lectura de les comunicacions enviades.

Per aconseguir-ho, podeu fer clic al menú contextual de cada missatge i fer clic a "Informació del missatge"

Es descarregarà un excel amb tots els detalls dels missatges enviats, rebuts i llegits de les persones que integren el grup.

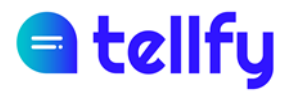

|    | А            | В              | С                  | D                | E                | F                |
|----|--------------|----------------|--------------------|------------------|------------------|------------------|
| 1  | Identificado | Nombre         | Descripción como   | Mensaje enviado  | Recibido         | Leído            |
| 2  | FF7YGZXJ     | Sofía Cucalón  | Madre de Julián B  | 30/09/2019 18:05 | 30/09/2019 18:08 | 30/09/2019 18:08 |
| 3  | XBXLJ9BV     | Susana Perea   | Madre de Javier P  | 30/09/2019 18:05 | 30/09/2019 18:09 | 30/09/2019 18:09 |
| 4  | 1HMWFRXW     | Paula Romero   | Educadora          | 30/09/2019 18:05 | 30/09/2019 18:11 | 30/09/2019 18:11 |
| 5  | RXFHC621     | Marcos Carabal | Padre de James Ca  | 30/09/2019 18:05 | 30/09/2019 18:09 | 30/09/2019 18:09 |
| 6  | Z5L7R2CR     | Lucia Garcia   | Educadora referen  | 30/09/2019 18:05 | 30/09/2019 18:10 | 30/09/2019 18:10 |
| 7  | 9SX65NMZ     | Jordi Turrion  | Padre de Marco Tu  | 30/09/2019 18:05 | 30/09/2019 18:10 | 30/09/2019 18:10 |
| 8  | VQW1N94Q     | Alfred Joanic  | Padre Joel Joanic  | 30/09/2019 18:05 |                  |                  |
| 9  | V85T59BG     | Sofia Acosta   | Madre de Pol Aco   | 30/09/2019 18:05 |                  |                  |
| 10 | 28H9QXJG     | Lucas Hinojosa | Padre de Pedro H   | 30/09/2019 18:05 |                  |                  |
| 11 | N9V563RB     | Clara Velázque | Madre de Susana    | 30/09/2019 18:05 |                  |                  |
| 12 | BZW3LLGY     | Vanessa Castel | Madre de Olivia N  | 30/09/2019 18:05 |                  |                  |
| 13 | C4QKTZZ4     | Julen Martinez | Padre de Luz Mart  | 30/09/2019 18:05 |                  |                  |
| 14 | JFWRD6LF     | Marina Ruiz    | Dirección del cent | 30/09/2019 18:05 |                  |                  |
| 15 | 9ZP4CN9M     | Vicente Arce   | Padre de Juan Arc  | 30/09/2019 18:05 |                  |                  |
| 16 | GV4WJRZX     | Maite Ferrer   | Madre de Martin I  | 30/09/2019 18:05 |                  |                  |
| 17 | S7YWV66T     | Laura Torres   | Madre de Maria T   | 30/09/2019 18:05 |                  |                  |
| 18 | 8XV5877Q     | Marta Pascual  | Educadora          | 30/09/2019 18:05 |                  |                  |
| 19 | FHR9HDS7     | Clara Lopez    | Madre de Maria Lo  | 30/09/2019 18:05 |                  |                  |
| 20 | LLT3QP9D     | Maria Juneda   | Madre de Marta F   | 30/09/2019 18:05 |                  |                  |

## 9.2 Esborrar una comunicació

L'usuari administrador o moderador pot eliminar la comunicació fent clic a "Eliminar".

| ¿Seguro que quieres borrar el mensaje? |             |        |  |  |  |  |
|----------------------------------------|-------------|--------|--|--|--|--|
| Esto es una comunic<br>grupo.          | ación envia | ada al |  |  |  |  |
| No                                     |             |        |  |  |  |  |

Un cop confirmem la supressió, lacomunicació desapareixerà immediatament del grup i de tots els dispositius dels usuaris.

Els administradors i moderadors d'un grup o grup d'atenció poden eliminar les comunicacions en qualsevol moment i de qualsevol persona.

Un usuari pot eliminar les seves pròpies comunicacions dins dels 60 minuts posteriors a la seva publicació.

En els xats privats, els usuaris poden eliminar els seus propis dins dels 60 minuts després de la publicació.

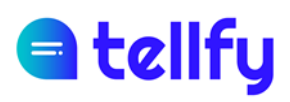

## 9.3 Destacar la comunicació

Un administrador o moderador de grup pot destacar una comunicació, de manera que les comunicacions destacades estaran fixades a l'aplicació mòbil per a tots els usuaris.

Els usuaris veuran un panell on en accedir podran veure totes aquestes comunicacions fixes.

De la mateixa manera que es pot ressaltar una comunicació, si torneu a fer clic al menú contextual, l'administrador o moderador del grup pot eliminar-la dels destacats.

## 9.4 Favorits

Els usuaris poden marcar els seus propis missatges com a favorits. Un cop l'hagin marcat, podran consultar els seus missatges favorits des de l'aplicació mòbil, en el menú del grup corresponent.

## 9.5 Reenviar comunicació

És possible reenviar una comunicació a altres grups i persones on tinguis accés. Per reenviar una comunicació farem clic a "Reenviar"

Apareixerà un panell per seleccionar els grups o persones a les quals volem reenviar el missatge i finalment farem clic aEndavant.

La comunicació s'enviarà immediatament a tots els grups seleccionats.

#### Manual d'usuari Tellfy Web Document

## d tellfy

| Compartir con                                                                               |          |  |  |  |  |  |  |  |
|---------------------------------------------------------------------------------------------|----------|--|--|--|--|--|--|--|
| Comunidad                                                                                   |          |  |  |  |  |  |  |  |
| Grupo                                                                                       | ✓        |  |  |  |  |  |  |  |
| incidencia                                                                                  |          |  |  |  |  |  |  |  |
| Informaciones generales                                                                     |          |  |  |  |  |  |  |  |
| Lucas Hinojosa                                                                              |          |  |  |  |  |  |  |  |
| Menú diario                                                                                 |          |  |  |  |  |  |  |  |
| Noticias<br>Este grupo es para comunicaciones y anuncios generales de la comunidad. Todos I | <b>~</b> |  |  |  |  |  |  |  |
| Ofertas                                                                                     |          |  |  |  |  |  |  |  |
| Cancelar R                                                                                  | eenviar  |  |  |  |  |  |  |  |

## 9.6 Enviar e-mail

Amb aquesta opció podràs enviar la comunicació per correu electrònic a totes les persones que estiguin al grup. Es poden enviar comunicacions de text i documents per email.

Aquesta funció aquesta activa depenent de el nivell de subscripció activa que es tingui. Si no us apareix, contacta amb <u>hola@tellfy.com</u> per sol·licitar l'activació.

| Lorem ipsum dolor sit amet, consectetur adipiscing elit. Praesent nec venenatis                                                                                                    | •••                   |
|----------------------------------------------------------------------------------------------------|-----------------------|
| purus. Nullam gravida tristique nunc eu bibendum. Mauris in nisl eu leo suscipit<br>vehicula et ut dui. Integer egestas nisl sit amet felis consequat blandit. Phasellus<br>euismod mi vel neque scelerisque elementum. Pellentesque dolor ligula, rhoncus ac | Reenviar              |
| egestas a, luctus vitae purus. Donec varius tortor ac diam feugiat, sit amet tempus<br>ipsum vehicula. Fusce molestie nisl et enim interdum placerat. Pellentesque non                                                                                        | Destacar              |
| mattis diam, in tincidunt mauris. In interdum lacus et interdum malesuada.                                                                                                    | Descargar información |
| Sed ut dignissim ex, nec porttitor odio. Praesent magna nulla, commodo at<br>convallis vitae, porta ut justo. Aliquam erat volutpat. Donec pellentesque lobortis<br>maximus. Nullam tinsidunt dalar mauric vitae geotae falic codales eu. Marbi               | Enviar per correo-e   |
| consequat interdum nibh nec euismod. Duis aliquam aliquam erat, non euismod ex<br>pharetra at.                                                                                                    | Borrar                |

Un cop enviat el correu, aquest arribarà a totes les persones del grup:

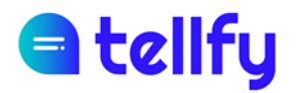

|    | Mensaje en Grupo - Comunidad Recibidos ×                             |                                                                                                    |                        |    | 0 | Ø |
|----|----------------------------------------------------------------------|----------------------------------------------------------------------------------------------------|------------------------|----|---|---|
|    | Tellfy <no-reply@tellfy.com><br/>para demo11 ▼</no-reply@tellfy.com> |                                                                                                    | 11:14 (hace 0 minutos) | ☆  | ¢ | : |
| 10 | Telfy «no-rep/gitelf/scom><br>para demo11 ≠                          | Lorem ipsum dolor sit amet, consectetur adipiscing elit. Praesent nec venenatis<br>purus. Nullam gravida tristique nunc eu bibendum. Mauris in nisl eu loo suscipit<br>vehicula et ut dui. Integer egestas nisl sit amet felis consequat blandit. Phasellus<br>euismod mi vel neque scelerisque elementum. Pellentesque dolor ligula,<br>rhoncus ac egestas a, luctus vitae purus. Donec varius tortor ac diam feugiat, sit<br>amet tempus ipsum vehicula. Fusce molestie nisl et enim interdum placerat.<br>Pellentesque non mattis diam, in tincidunt mauris. In interdum lacus et interdum<br>malesuada.<br>Sed ut dignissim ex, nec porttitor odio. Praesent magna nulla, commodo at<br>convallis vitae, porta ut justo. Aliquam erat volutpat. Donec pellentesque lobortis<br>maximus. Nullam tincidunt dolor mauris, vitae egestas felis sodales eu. Morbi<br>consequat interdum nibh nec euismod. Duis aliquam aliquam erat, non<br>euismod ex pharetra at. | 11:14 (hace 0 minutos) | \$ | £ |   |
|    |                                                                      | protección de datos.                                                                                                    |                        |    |   |   |

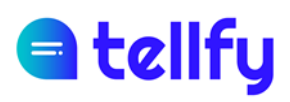

## 10. Uneix-te a grups i sol·licituds d'accés

## 10.1Uneix-te a un grup

Per unir-nos a un grup del client web, anirem a la pantalla d'inici. Allà veurem la casella que ens permet introduir el codi o l'adreça per unir-nos a una comunitat o grup:

| Introduce el código de la comunidad o grupo donde quieres unirte, o una url como tfy.to/estacomunidad |           |  |  |  |  |  |  |
|----------------------------------------------------------------------------------------------------|-----------|--|--|--|--|--|--|
| código o url                                                                                          | Comprobar |  |  |  |  |  |  |

Podem introduir el següent:

Codi de grup. És un codi de la forma GRXXXXXXXX.

Codi comunitat. També podem sol·licitar l'accés a una comunitat directament, introduint un codi tipus CMXXXXXX.

URL a comunitat o grup. És una adreça del tipus tfy.to/comunidad/grupo.

Depenent de la configuració de la comunitat i/o grup, podem accedir directament o sol·licitareml'accés per ser aprovat pels seus administradors.

Introduce el código de la comunidad o grupo donde quieres unirte, o una url como tfy.to/estacomunidad

| GRWRRUDODX                                     | Comprobar                                |
|------------------------------------------------|------------------------------------------|
| Grupo                                          |                                          |
| Este grupo pertenece a la comunidad siguiente: |                                          |
| Comunidad                                      |                                          |
| Formo parte de la comunidad                    |                                          |
|                                                | li li li li li li li li li li li li li l |
|                                                | Unirse                                   |

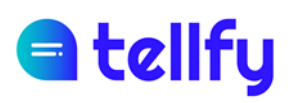

## 10.2 Gestionar les sol·licituds d'accés

Els administradors de comunitats o grups tindran l'opció de gestionar les sol·licituds d'accés que es rebin.

Accedint a la icona del menú de l'esquerra, apareixerà la pantalla de sol·licituds pendents on es llistaran totes les sol·licituds que s'hagin fet sobre la comunitat o grups on sóc moderador o administrador.

|          | Solicitudes por gestionar |                                                                 |        |                 |             |             |                     |                                   |  |
|----------|---------------------------|-----------------------------------------------------------------|--------|-----------------|-------------|-------------|---------------------|-----------------------------------|--|
|          | ~                         | Aceptar seleccionadas     X Rechazar seleccionadas     Q Buscar |        |                 |             |             |                     |                                   |  |
| <b>^</b> |                           |                                                                 | Acción | Usuario 🖨       | Comunidad 🖨 | Grupo 🖨     | Fecha 🔶             | Razón 🗢                           |  |
| Ξ        |                           |                                                                 |        |                 |             |             |                     |                                   |  |
|          | >                         |                                                                 | ~ ×    | Alicia Lora     | Comunidad   | -           | 29/09/2021<br>17:07 | @Ofertas: Quiero acceder al grupo |  |
| →        | >                         |                                                                 | ~ ×    | Judith Aguilera | Comunidad   | Promociones | 29/09/2021<br>17:14 |                                   |  |
|          | >                         |                                                                 | ~ ×    | Alicia Lora     | Comunidad   | Ofertas     | 29/09/2021<br>17:07 | Quiero acceder al grupo           |  |

Des d'aquesta pantalla podeu ordenar, per exemple, per data de sol·licitud.

També es pot filtrar, de manera que podeu cercar un usuari específic o sol·licituds d'un grup específic.

Quan es faci clic a la petita corretja que surti a l'inici de cada sol·licitud, apareixeran les dades de l'usuari que està demanant l'accés. En cas que la comunitat tingui accés al correu electrònic i al telèfon de l'usuari, es mostraran aquí, de manera que es faciliti la validació.

| Solicitudes por gestionar |       |               |                           |                                                                            |         |                     |                                   |  |
|---------------------------|-------|---------------|---------------------------|----------------------------------------------------------------------------|---------|---------------------|-----------------------------------|--|
| ~                         | Acept | tar seleccion | adas 🛛 🗶 Rechazar selecci | onadas                                                                     |         |                     | <b>Q</b> Buscar                   |  |
|                           |       | Acción        | Usuario 🔶                 | Comunidad 🔶                                                                | Grupo 🖨 | Fecha 🗢             | Razón 🗢                           |  |
|                           |       |               | lo                        |                                                                            |         |                     |                                   |  |
| >                         |       | ~ ×           | Alicia Lora               | Comunidad                                                                  | -       | 29/09/2021<br>17:07 | @Ofertas: Quiero acceder al grupo |  |
| ~                         |       | ~ ×           | Alicia Lora               | Comunidad                                                                  | Ofertas | 29/09/2021<br>17:07 | Quiero acceder al grupo           |  |
|                           |       |               |                           | Alicia Lora<br>600900800<br>demo13@telify.com<br>"Quiero acceder al grupo" |         |                     |                                   |  |

Podeu aprovar cada sol·licitud individualment, o massivament, seleccionant totes les sol·licituds i fent clic al botó Acceptar o Rebutjar seleccionat.

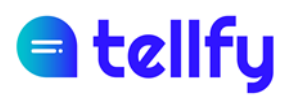

|   | Solicitudes por gestionar                                 |   |        |                 |             |             |                     |                                   |  |
|---|-----------------------------------------------------------|---|--------|-----------------|-------------|-------------|---------------------|-----------------------------------|--|
|   | ✓ Aceptar seleccionadas X Rechazar seleccionadas Q Buscar |   |        |                 |             |             |                     | Q Buscar                          |  |
| ۸ |                                                           | ✓ | Acción | Usuario 🗢       | Comunidad 🗢 | Grupo 🗢     | Fecha 🖨             | Razón 🗢                           |  |
| = |                                                           |   |        |                 |             |             |                     |                                   |  |
|   | >                                                         |   | ~ ×    | Alicia Lora     | Comunidad   | -           | 29/09/2021<br>17:07 | @Ofertas: Quiero acceder al grupo |  |
| → | >                                                         |   | ~ ×    | Judith Aguilera | Comunidad   | Promociones | 29/09/2021<br>17:14 |                                   |  |
|   | >                                                         |   | ~ ×    | Alicia Lora     | Comunidad   | Ofertas     | 29/09/2021<br>17:07 | Quiero acceder al grupo           |  |

En cas que una persona hagi sol·licitat l'accés a un grup moderat, però encara no forma part de la comunitat, ja que també és d'accés moderat, es mostraran dues sol·licituds d'accés. En aquest cas, quan s'aprovi qualsevol de les dues sol·licituds, es permetrà l'entrada tant a la comunitat com al grup.